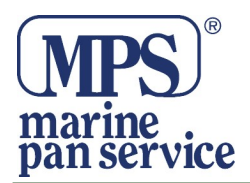

## DISPLAY TATTICO DA REGATA d10

#### Benvenuti nella famiglia Racegeek.

Congratulazioni per l'acquisto del tuo d10.

#### Il d10 è stato costruito da regatanti per regatanti.

Sviluppato grazie alla nostra esperienza di velisti regatanti attivi e facendo tesoro dei feedback e dell'esperienza dei professionisti di livello mondiale, abbiamo combinato i migliori componenti tecnologici disponibili, con un'interfaccia e funzionalità progettate per fornire tutto ciò che serve sul campo di regata in un formato facile da utilizzare.

#### Il tuo d10 continuerà ad aggiornarsi

Il d10 è uno strumento vivo che migliorerà e si evolverà, grazie al nostro sviluppare e perfezionare continuamente il dispositivo, in base ai rapporti ricevuti dai nostri velisti professionisti e da voi utilizzatori che costituite la comunità di Racegeek.

#### Impegnarsi con la comunità di Racegeek

Ti consigliamo vivamente di registrare il tuo dispositivo, in modo che possiamo informarti degli eventuali aggiornamenti che forniranno funzionalità migliorate ed estese. Inoltre potrai utilizzare il cloud racegeek, dove i tuoi dati possono essere visualizzati, condivisi e analizzati e potrai anche interagire con la Comunità Racegeek.

#### **AVVERTENZE**

IL D10 È UNO STRUMENTO TATTICO DA REGATA SUL QUALE NON DEVE ESSERE FATTO AFFIDAMENTO ASSOLUTO PER LA NAVIGAZIONE.

Consultare il "Manuale di informazioni sul prodotto e sulla sicurezza" per questo prodotto su racegeek.ie per avvertenze sul prodotto, dichiarazioni di sicurezza, dichiarazione di conformità, garanzia e altre informazioni importanti.

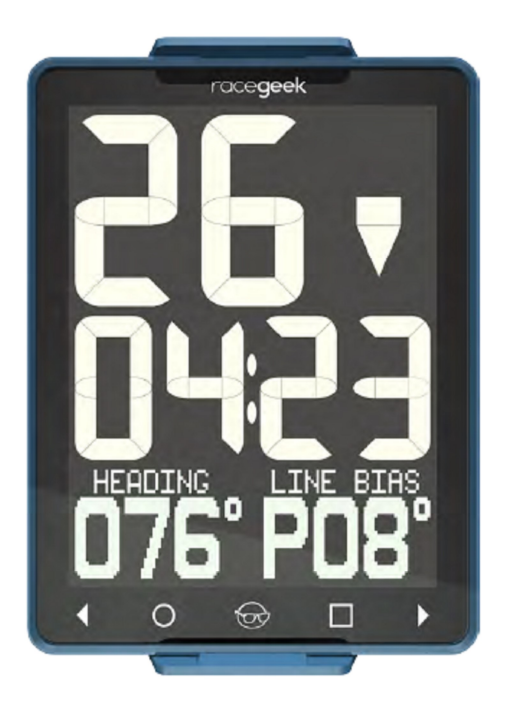

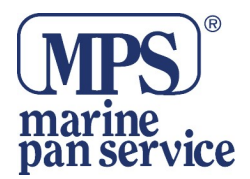

#### CONFIGURAZIONE d10

Il d10 è progettato per fornirti le informazioni di cui hai bisogno, quando ne hai bisogno. Il display suddiviso in quattro zone: Cifre in alto, Cifre al centro, Display Grafico e Touch Control come mostrato nell'illustrazione a fianco.

Il d10 funziona in due modalità base: ripetitore intelligente e bussola tattica.

Le modalità vengono modificate utilizzando l'app a10 e cambiando la "Modalità di visualizzazione" nelle Impostazioni.

Vedi "App Layout" per maggiori informazioni sull'uso dell'app a10 con il d10.

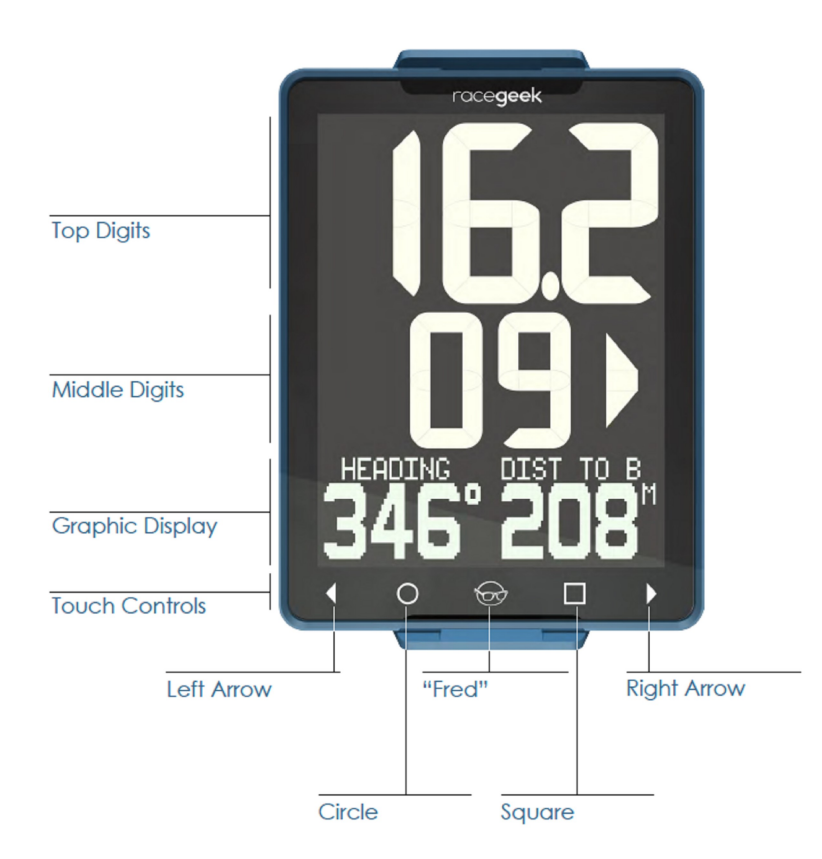

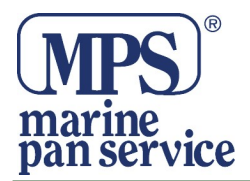

#### PANORAMICA d10

#### **Ripetitore intelligente**

La modalità Smart Repeater viene avviata cambiando da "Display Mode" a "Repeater" nelle Impostazioni(Setting) sulla App a10. In modalità ripetitore intelligente, il d10 funge da ripetitore che visualizza i dati del sensore interno dal d10 e i sensori collegati oppure i dati NMEA trasmessi in streaming su una rete connessa o WiFi.

Ci sono 4 pagine che possono avere 2 serie di dati salvati per la visualizzazione. È inoltre possibile utilizzare la funzionalità Timer e Distanza alla linea nella modalità Ripetitore intelligente.

Avvio / Arresto Timer, acquisizione della boa di partenza e dell'imbarcazione giuria, sono controllati solo dall' App a10, quando si è in modalità "Smart Repeater".

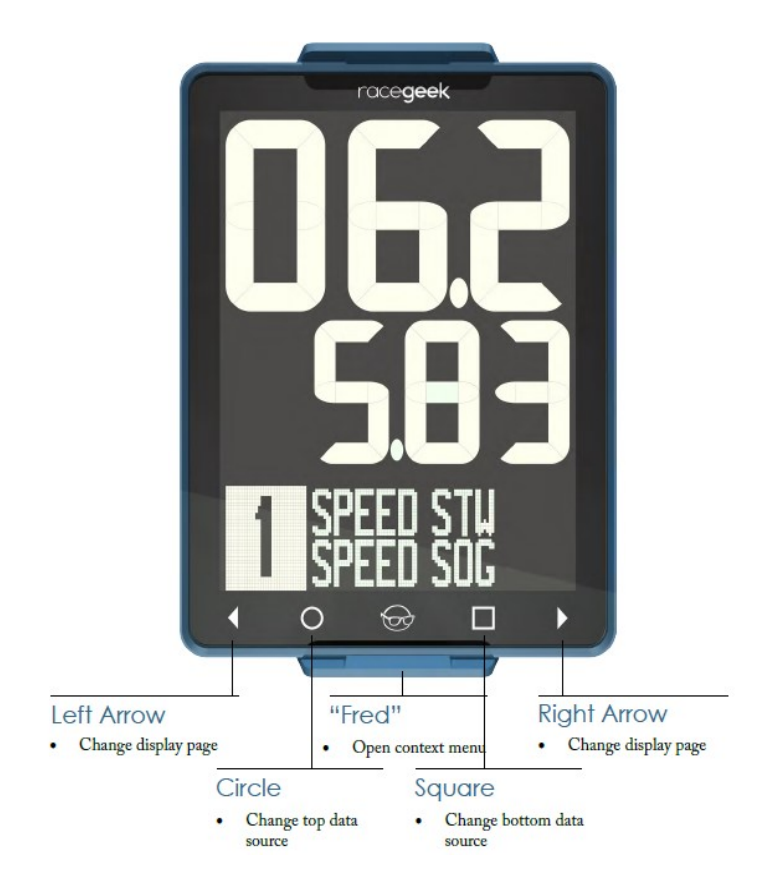

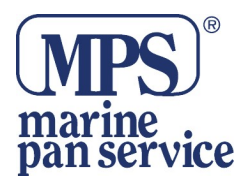

#### **Bussola Tattica**

La modalità Bussola tattica viene avviata cambiando l'impostazione da "Display Mode" nel "Setting" sull'App a10 selezionando "Full" o "Sport".

In modalità Bussola tattica Completa "Full" il d10 visualizza le informazioni suddivise in cinque pagine: Prestart, Performance, Tide-Depth, Navigation e Wind.

In modalità Bussola tattica "Sport", il d10 visualizza le informazioni suddivise in tre pagine: Prestart, Performance,Tide-Depth.

Ciascuna di queste pagine visualizza i dati relativi a quella specifica categoria.

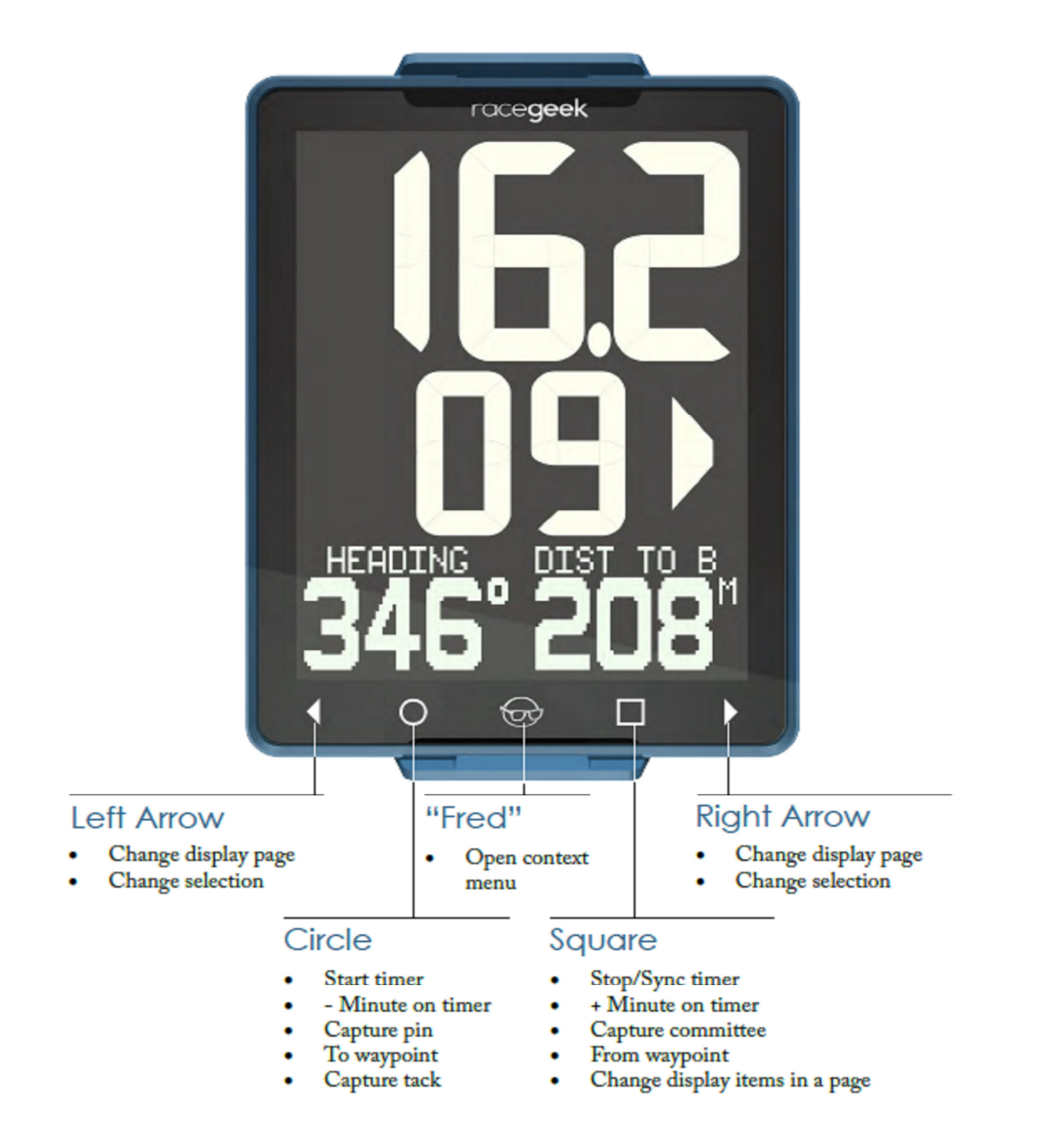

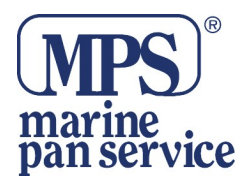

#### Panoramica del ripetitore intelligente

Per cambiare pagina toccare la freccia sinistra (◀) oppure la freccia destra (▸) dei comandi touch, nella parte bassa dell'apparato.

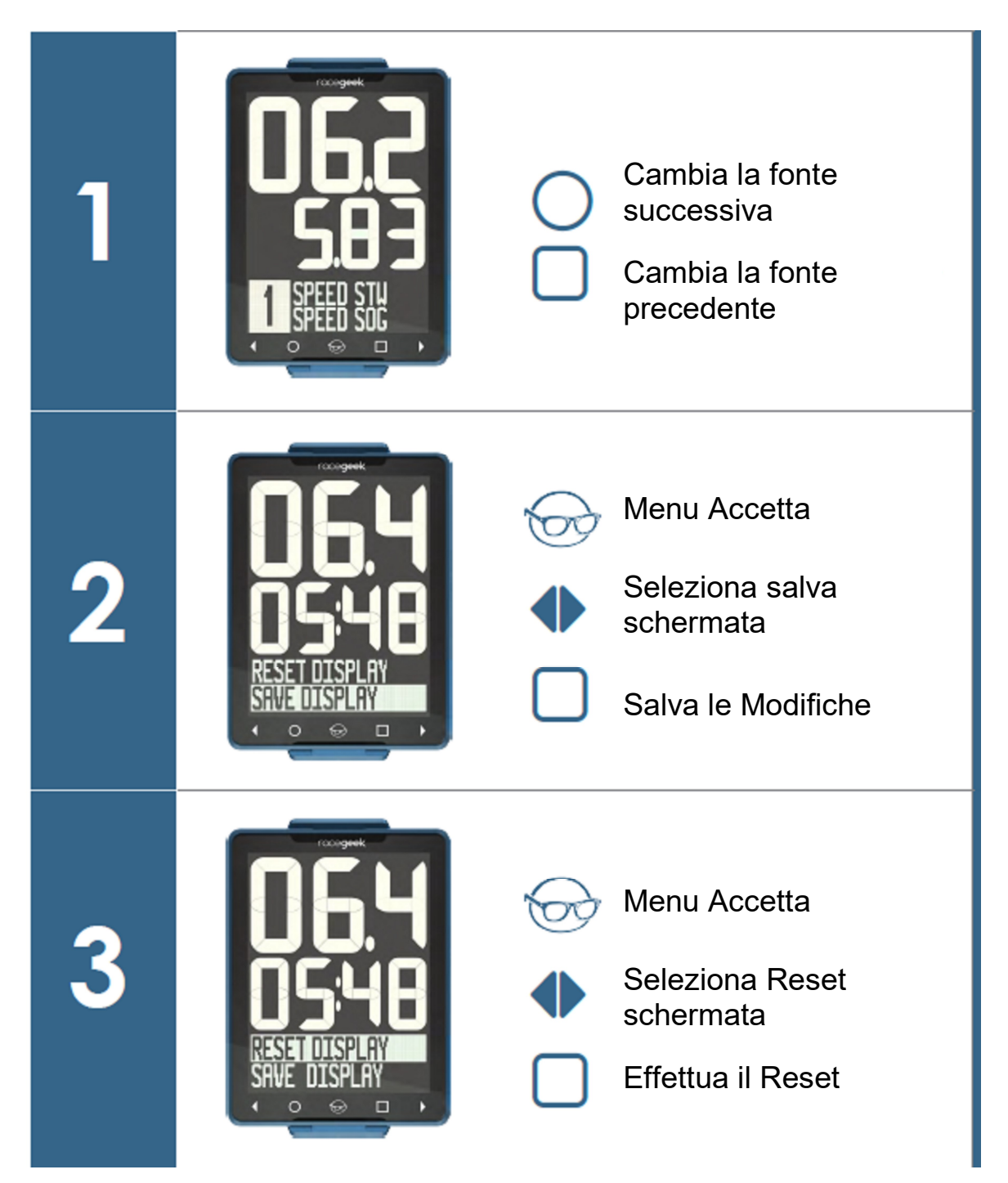

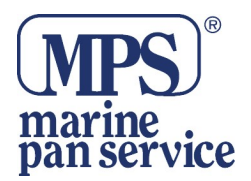

#### Panoramica sulla bussola tattica

Per cambiare pagina toccare la freccia sinistra ( ◀ ) o la freccia destra ( ► ) nei comandi touch.

È possibile scorrere tra le varie schermate sul display originale, continuando a toccare le frecce in entrambe le direzioni.

#### Menu di pagina

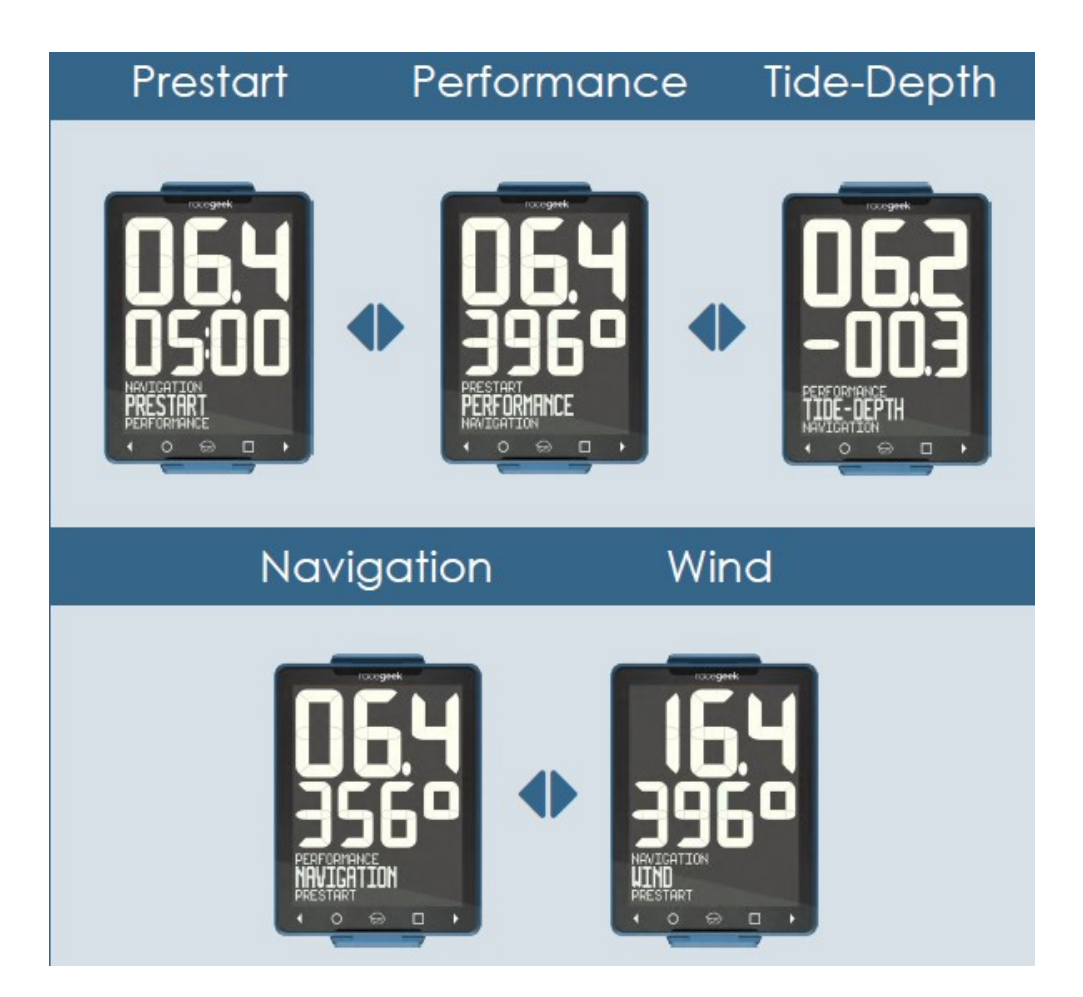

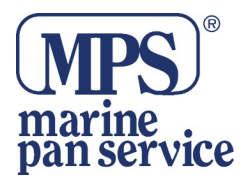

#### Schema dell'App a 10

L'app a10 associata è progettata per configurare le impostazioni del d10 i mark e le librerie delle rotte. Il d10 non richiede che l'App lavori sull'acqua durante la gara, tuttavia l'app a10 aggiunge ulteriori funzionalità, visualizzando i dati trasmessi dal d10 in formati aggiuntivi e funzionalità remote con schermate specifiche per il contesto.

L'app A10 fornisce le seguenti funzionalità al d10:

- Fornisce un'interfaccia utente per regolare tutte le impostazioni del d10
- Gestisce tutti i Mark e le Tracce
- Funziona come controllo remoto per il d10
- Scarica i dati dal d10 al server di analisi di Racegeek
- Funziona come un ripetitore indipendente che visualizza fino a 4 informazioni separate compresi i grafici

• Fornisce visualizzazioni e comandi a distanza specifici per le diverse fasi e situazioni della gara: Pre-Partenza, Navigazione, Vento..

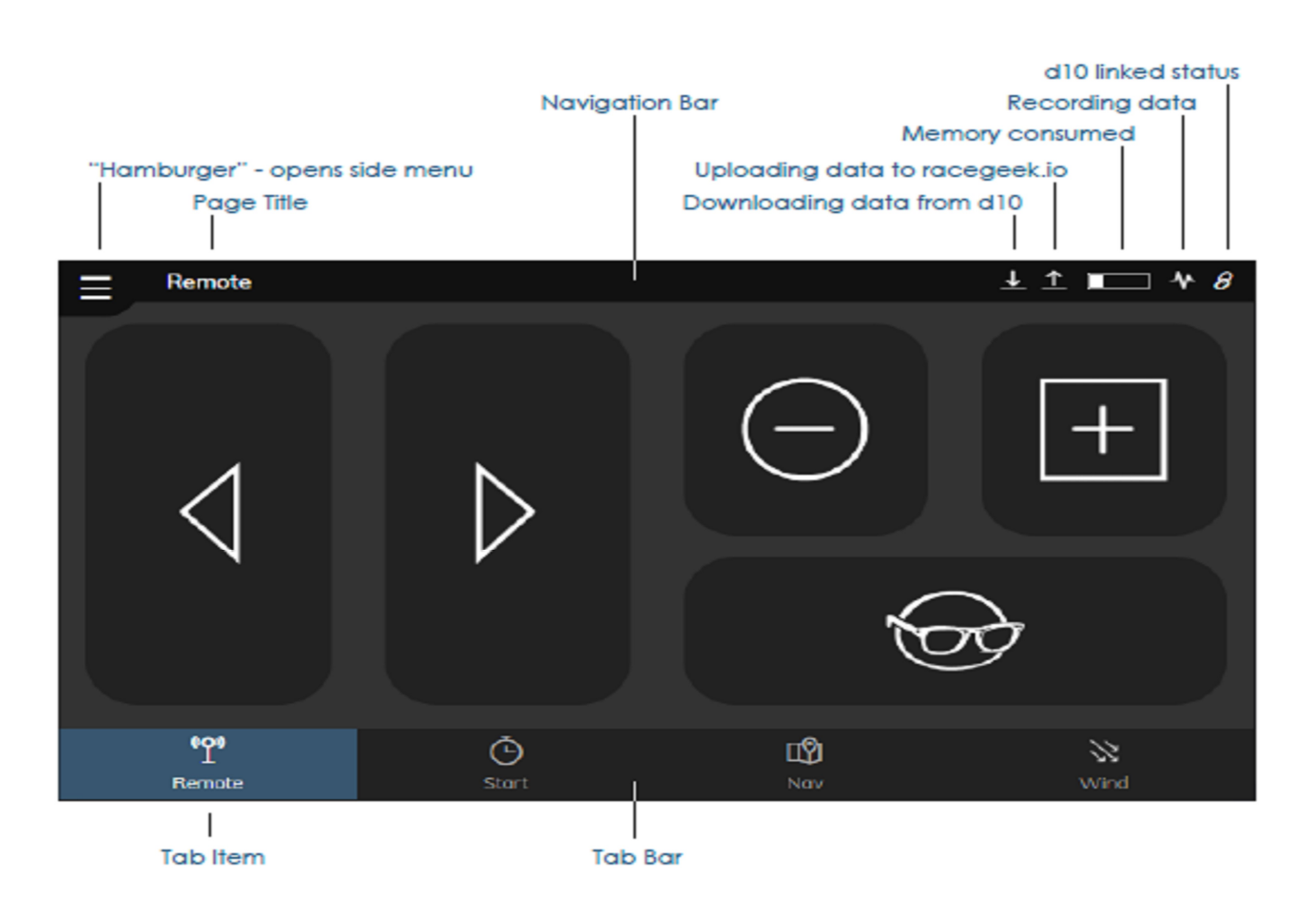

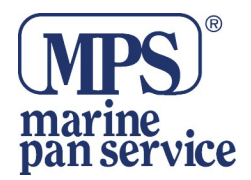

#### PANORAMICA APP a10 - Impostazioni di base

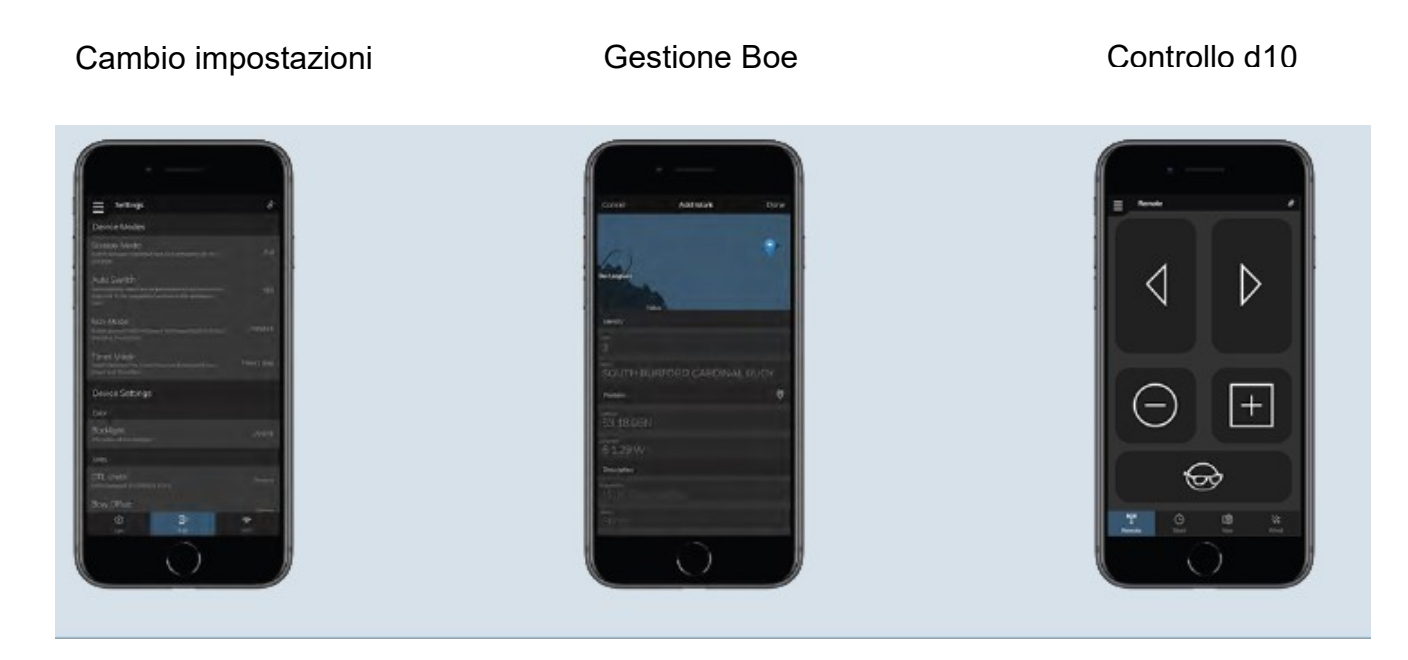

#### Controlli specifici in remoto

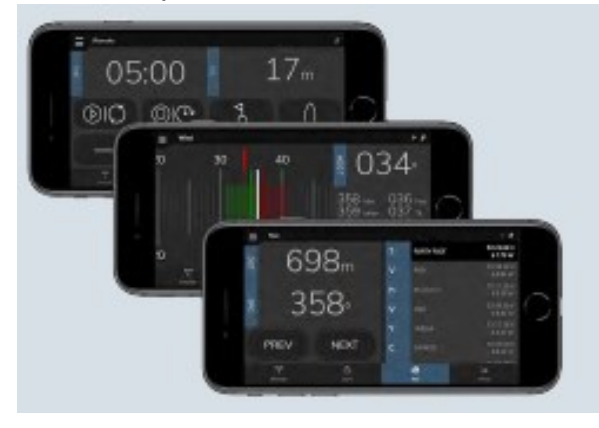

Partenza, Navigazione, Vento.

Ottieni una serie di informazioni altamente dettagliate e specifiche nel corso della gara.

#### Modalità di visualizzazione multipla

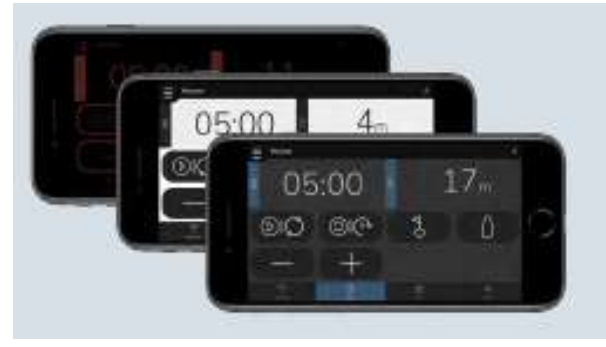

Modalità luce diurna, modalità notturna, modalità colore per ottimizzare la visibilità in tutte le condizioni.

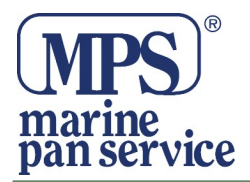

#### Ripetitore intelligente

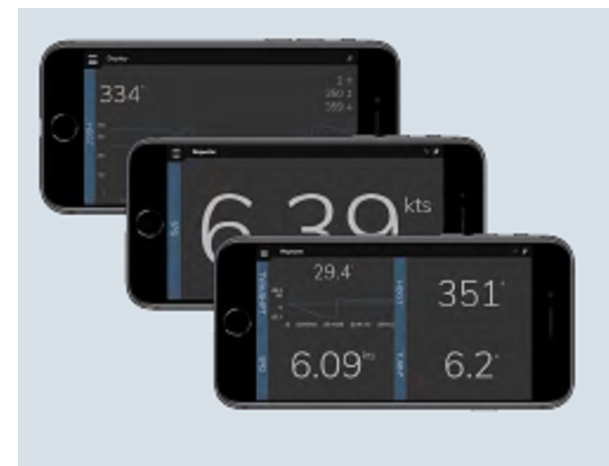

Mostra fino a quattro Elementi aggiuntivi

Cifre, Grafici, Min / Max / Media

## REGISTRAZIONE

La registrazione può essere fatta elettronicamente su "racegeek.io" o mediante l'app a10.

Per registrare il tuo dispositivo ti servirà l'UUID del d10 ed il PIN DEL DISPOSITIVO – Forniti con la documentazione allegata al tuo d10.

È importante registrare il tuo d10 alla prima occasione, per evitare di perdere le tue informazioni di sicurezza.

#### **Registrazione mediante l'APP**

CREARE UN ACCOUNT - Scaricate l'App da "Google Play" o da "App Store"

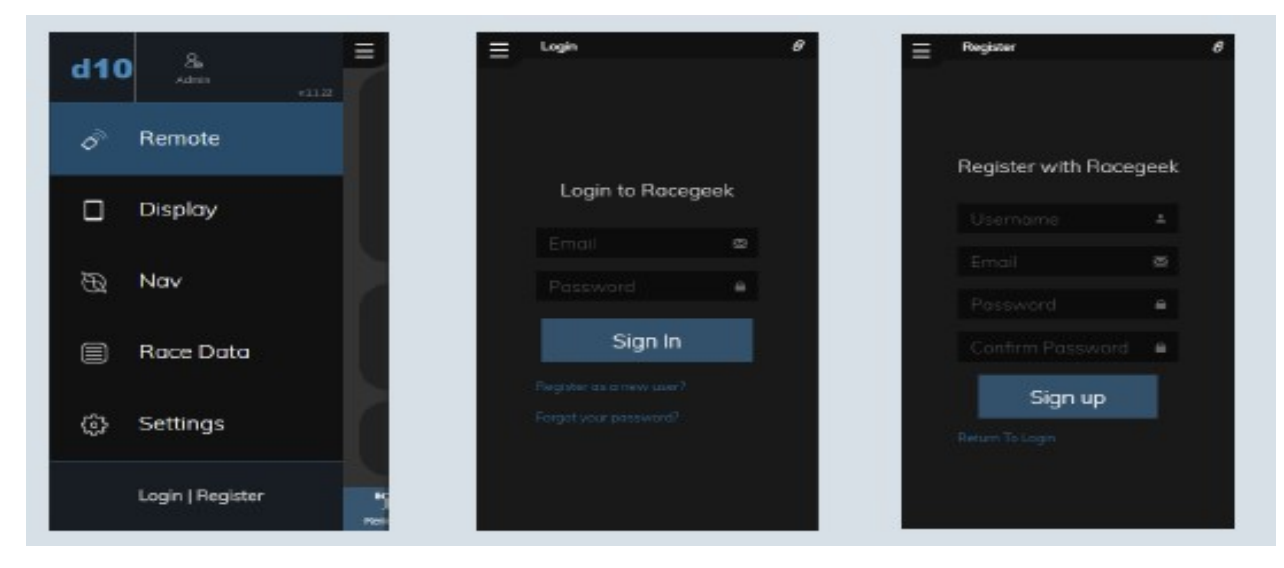

Aprire il menu laterale e Selezionare "Login | Register". Selezionare la voce "Register as a new user".

Inserisci il tuoi dati di registrazione. Una email di conferma ed il link ti verrà inviato.

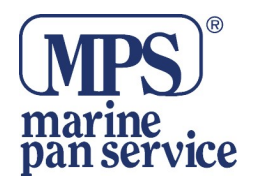

#### **REGISTRAZIONE DEL TUO d10**

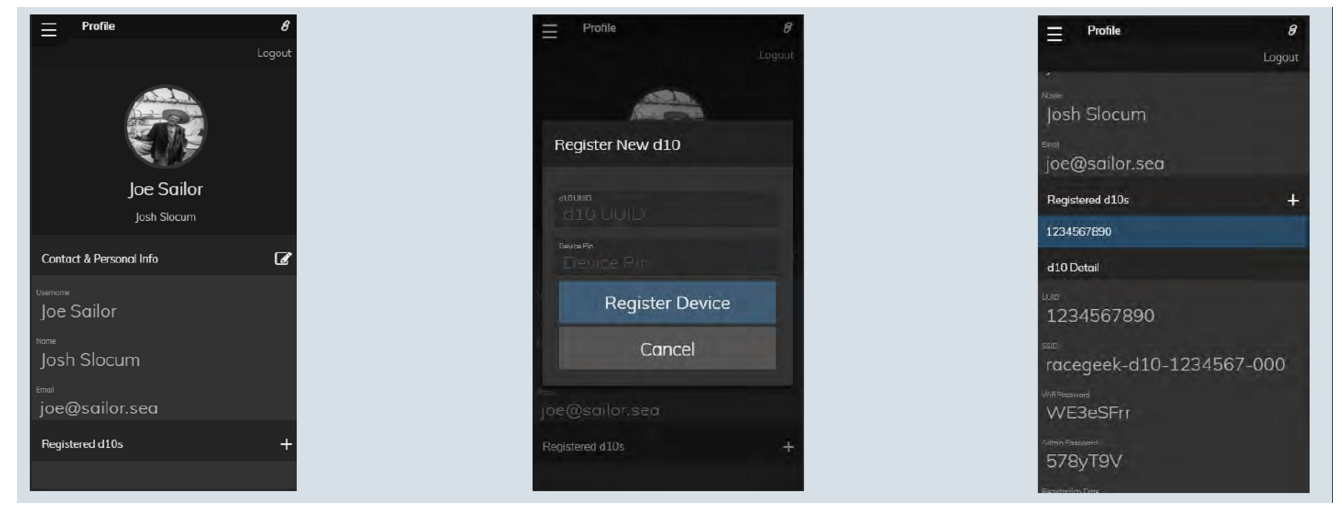

Dopo aver ricevuto una e-mail e cliccato il link di conferma, puoi accedere al tuo account. Tocca il pulsante +, accanto a "Registered d10" per aggiungere un d10 al tuo account. Immettere l'UUID del d10 ed il Pin del dispositivo che hai ricevuto all'atto dell'acquisto del tuo d10. Una volta registrato potrai sempre aver accesso ai tuoi dati in sicurezza.

## Registrazione sul sito Racegeek

- Digitare il seguente indirizzo sul vostro browser: https://racegeek.io/account/login
- Selezionare la voce "Register as a new user "
- Inserisci il tuoi dati di registrazione. Ti verrà inviata una email di conferma ed un link.
- Dopo aver ricevuto un'email e facendo clic su link di conferma, puoi accedere al tuo account. Tocca il pulsante + accanto a "Registered d10s" per aggiungere un d10 al tuo account. Immettere l'UUID d10 e il PIN dispositivo che hai ricevuto con il tuo d10 all'atto dell'acquisto.
- Una volta registrato, avrai sempre accesso ai tuoi dati di sicurezza.

\*\*\* Nota \*\*\* Racegeek.IO è il portale di analisi. Racegeek.IE è il portale di vendita.

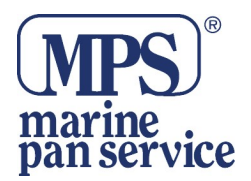

## CONNETTERE L'APP a10 AL TUO d10

La maggior parte delle funzionalità del d10 sono già visibili al primo utilizzo, ma alcune funzioni particolari, come Impostazioni, Waypoint e WiFi e devono essere configurate con l'app gratuita a10, scaricabile da "Google Play" o da "App Store"

Per apportare modifiche al d10, tramite l'app a10, devi essere connesso al punto di accesso WiFi del d10 con il cellulare o il tablet su cui è stata installata l'app a10.

Ti puoi connettere al d10 tramite WiFi allo stesso modo in cui ti collegheresti a qualsiasi altro punto di accesso WiFi:

1. Utilizzo del dispositivo con la app a10 installata - apri le impostazioni wireless per quel dispositivo e conoscerai il punti di accesso wireless disponibili 2. Individua la rete WiFi con il SSID elencato nella documentazione fornita con il tuo d10 e seleziona. Per esempio SSID: racegeek-d10-123456789

3. Quando viene richiesta la password, inserisci la password WiFi fornita nella documentazione del tuo apparato, L'icona "link" in alto a sinistra dell'app indica che l'app a10 è riuscita a collegarsi al d10.

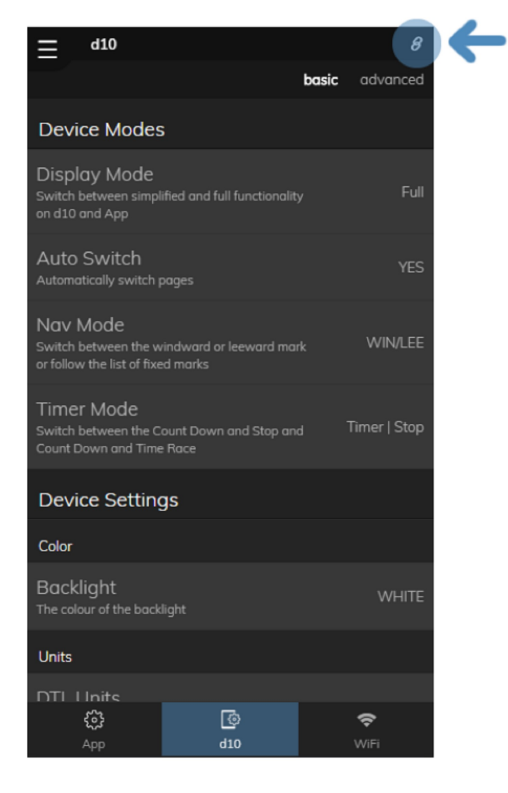

Se questa icona appare invece come un " broken link ", allora l'app non è riuscita a collegarsi al d10.

Verifica quindi la tua Connessione WiFi.

#### PANORAMICA PRESTART (Prima della partenza)

È possibile accedere alla pagina Prestart toccando a sinistra o a destra le frecce nei comandi touch in basso, fino a quando sul display grafico non compare la scritta "PRESTART" in caratteri grandi.

La pagina "Prestart" viene utilizzata per visualizzare: Timer, Informazioni riguardo la linea e la velocità dell'imbarcazione.

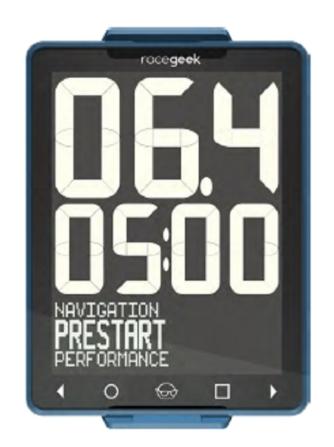

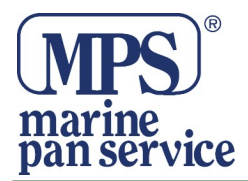

#### PRIMA DELLA ACQUISIZIONE DELLA LINEA DI PARTENZA

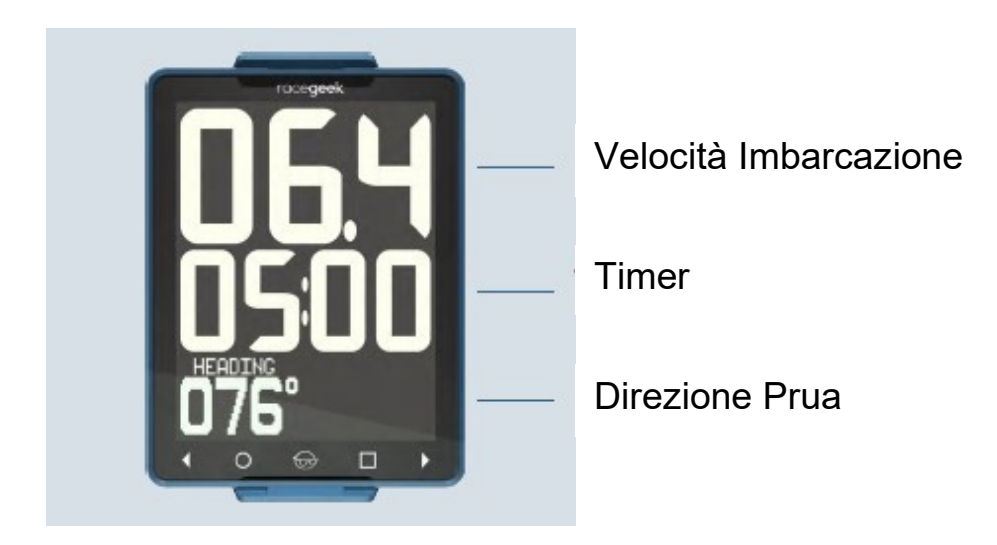

#### DOPO L'ACQUISIZIONE DELLA LINEA DI PARTENZA

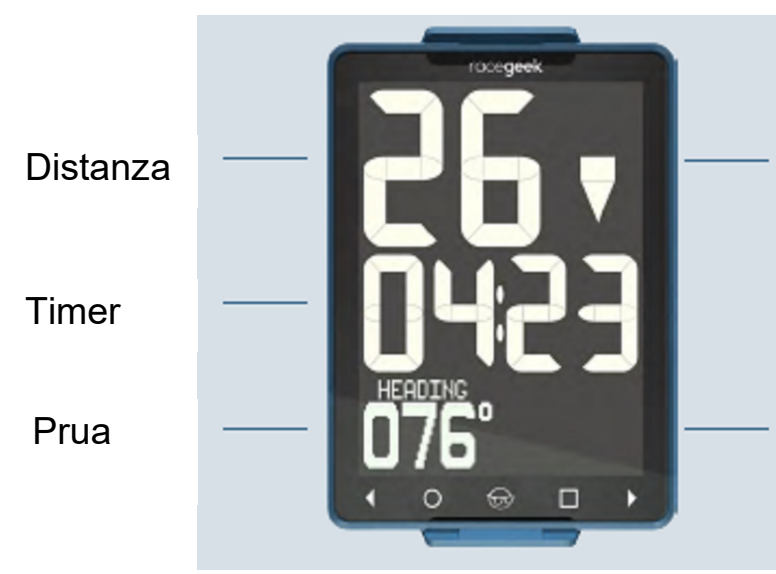

#### SOPRA O SOTTO LA LINEA

Freccia in Alto = Dietro la Linea Freccia in Basso = Oltre la Linea

Timer < 1 Minuto

Visualizza la velocità invece della prua

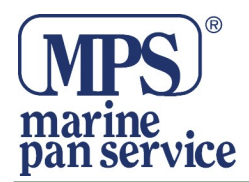

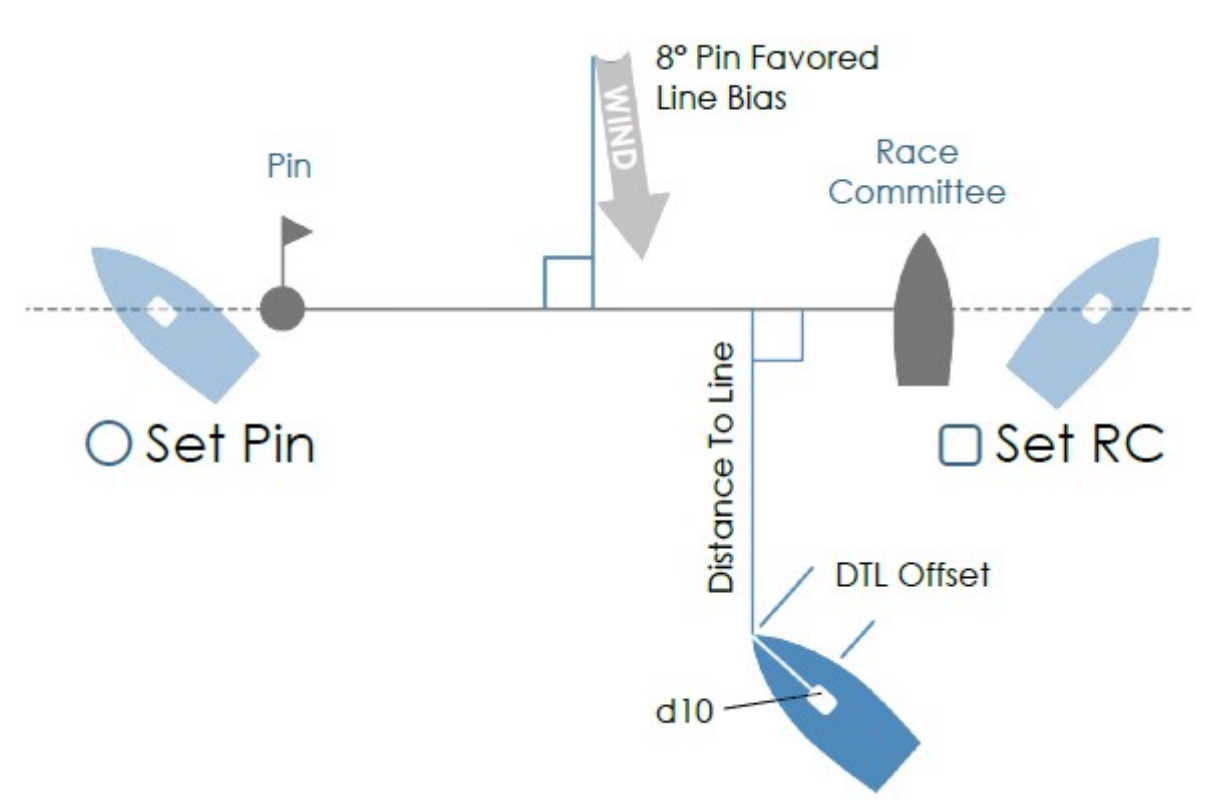

#### DISTANZA DALLA LINEA DI PARTENZA

Utilizzare l'allineamento boa barca giuria per acquisire gli estremi della linea di partenza navigando appena fuori dalla linea

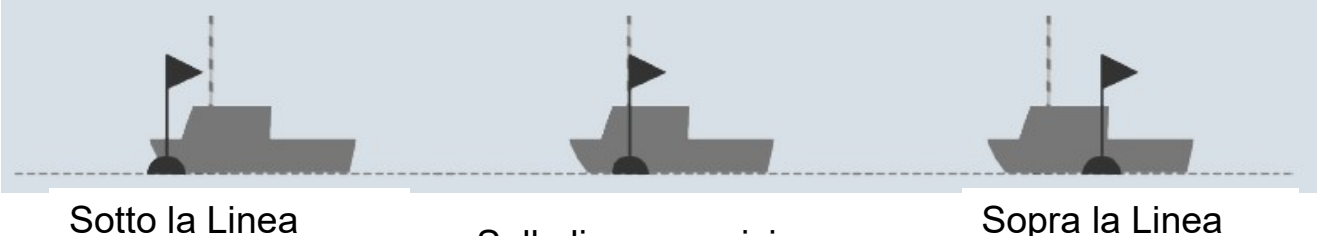

Sulla linea acquisisce ORA la boa

II **d10** acquisisce la posizione GPS corrente, quando si toccano i tasti O o D. Le posizioni della Boa di partenza e del Comitato di Regata (RC), costituiscono la linea di partenza, possono essere memorizzate ovunque lungo la linea o sulla sua estensione toccando il pulsante appropriato.

Per memorizzare una posizione più precisa per ogni estremità della linea, raccomandiamo la navigazione al di fuori della linea con letture prese sul prolungamento degli estremi della linea stessa, utilizzando l'allineamento.

#### Distanza dalla linea.

La distanza a cui si trova il d10 dalla linea di partenza è misurata perpendicolarmente alla linea.

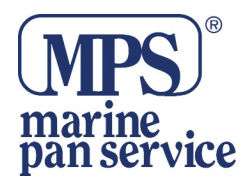

#### Offset DTL (Compensazione Distanza Dalla Linea)

La correzione per la distanza aggiuntiva è legata alla posizione di installazione del d10 rispetto alla prua dell'imbarcazione.

Tale correzione è configurabile nelle impostazioni del d10.

#### Line Bias

Valore in gradi sul lato favorito della linea, in base alla direzione del vento rispetto alla linea di partenza.

#### CAPTURE LINE ACQUISIRE LA LINEA DI PARTENZA

Per attivare la funzionalità Distanza Dalla Linea di partenza, determinata dalla barca del Comitato di Regata e dalla Boa.

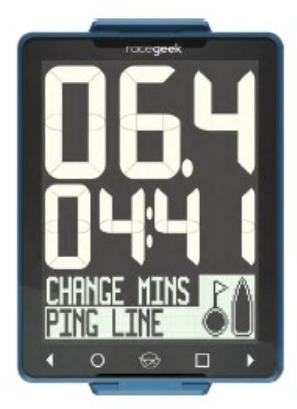

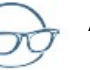

Aprire il MENU

Selezionare PING LINE

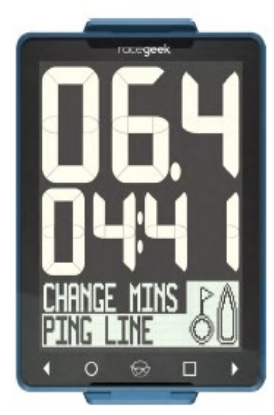

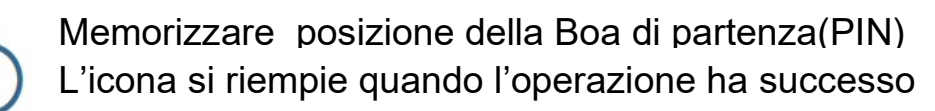

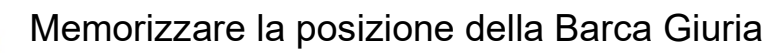

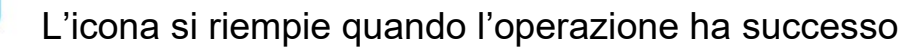

Esci dalla modalità Acquisizione (Capture)

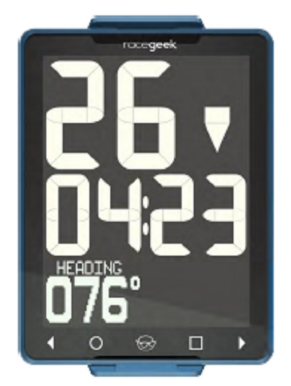

Quando sono state memorizzate le posizioni della barca Giuria e della boa, il dato della velocità verrà sostituito sul display con il dato "Distance To Line"

Quando la segnalazione del "Timer < 1 minuto", viene visualizzata la velocità invece della prua

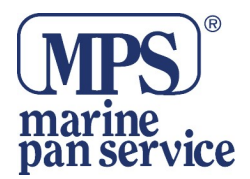

#### IMPOSTARE UNA LINEA DI PARTENZA PREFISSATA.

È possibile creare una linea di partenza, impostando i (DATI) Waypoint Mark con il d10. Una volta impostata la linea di partenza, si ritorna alla schermata di Prestart e si avrà accesso alla funzionalità "Distance To Line".

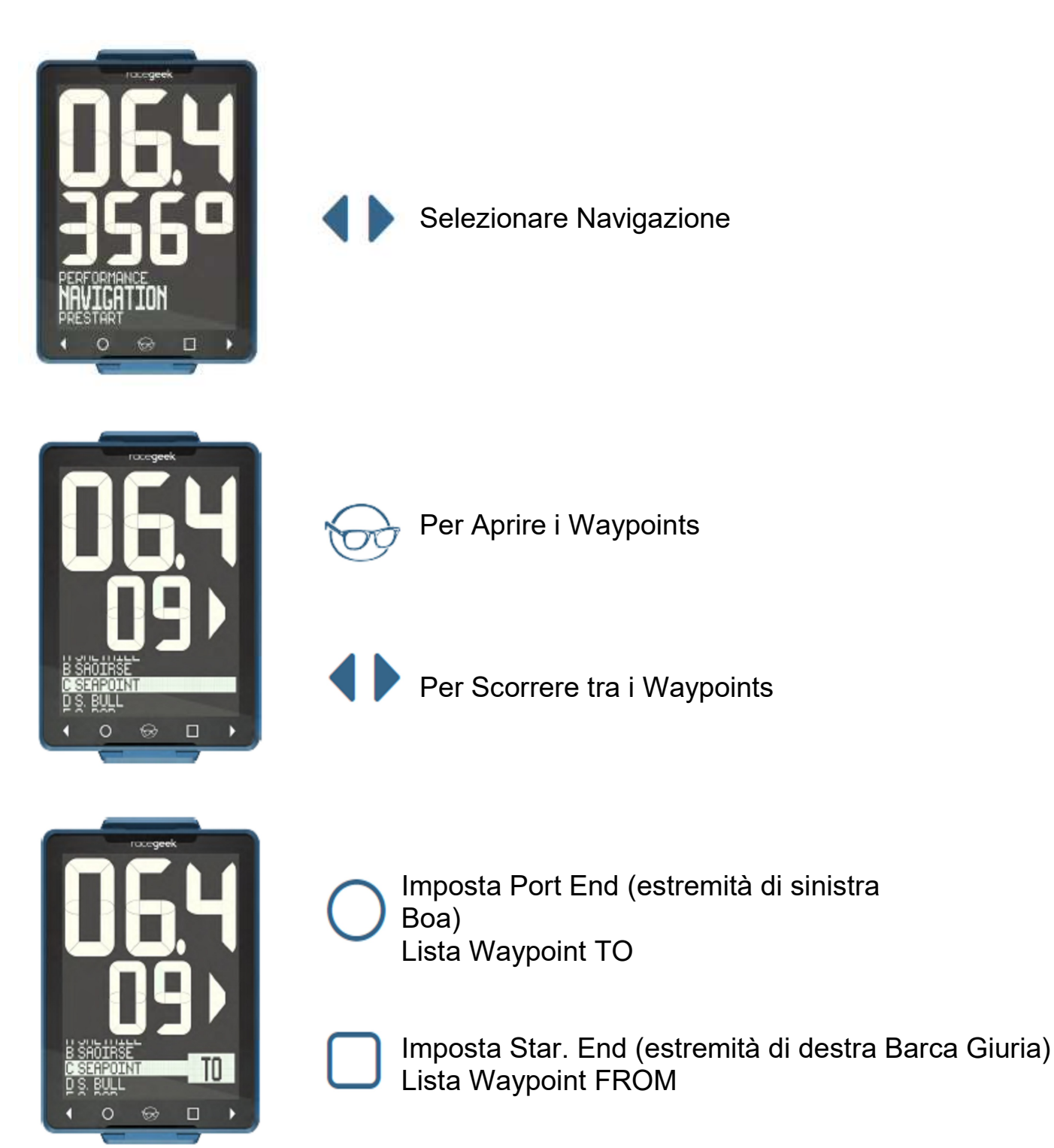

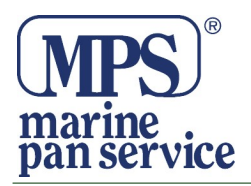

#### TIMER

Quando il conto alla rovescia del timer raggiunge lo zero, il d10 passa automaticamente alla visualizzazione della Pagina delle prestazioni ed il timer inizia a conteggiare la durata della regata.

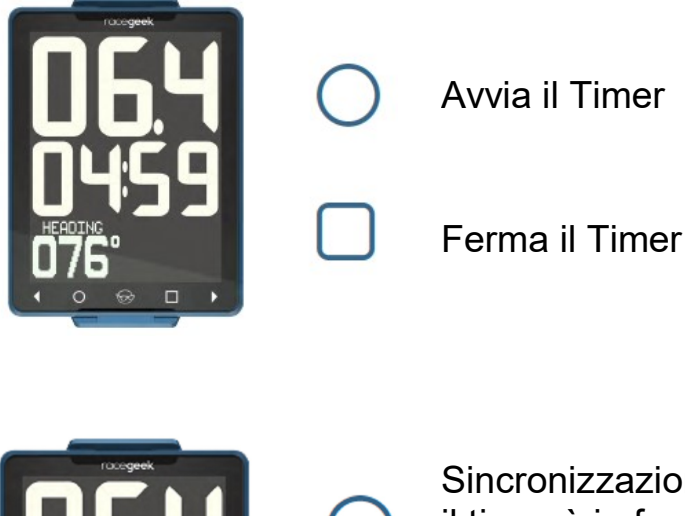

Sincronizzazione al minuto più vicino quando il timer è in funzione, il timer continua a funzionare

Quando il timer si ferma, premendo nuovamente il tasto, si reimposta la regata e il tempo a 5 minuti

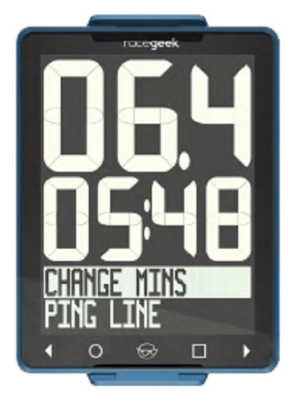

Apre il Menu Seleziona Change Mins

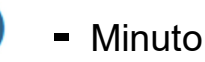

+ Minuto

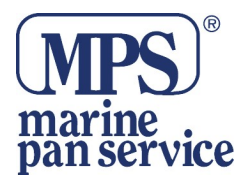

#### PANORAMICA MODALITA' PRESTAZIONI

È possibile accedere alla pagina Prestazioni toccando le frecce sinistra o destra nei comandi a sfioramento, fino a quando il display grafico mostra "PERFORMANCE" in caratteri grandi. La pagina Prestazioni è accessibile automaticamente anche quando il timer nella pagina Prestart raggiunge lo zero. Quando la barca vira (oltre gli 80° della direzione media del vento), il d10 passa automaticamente alla pagina Prestazioni. La pagina Prestazioni ha tre diverse modalità. Per cambiare la modalità toccare il tasto

#### MODALITA' TATTICA

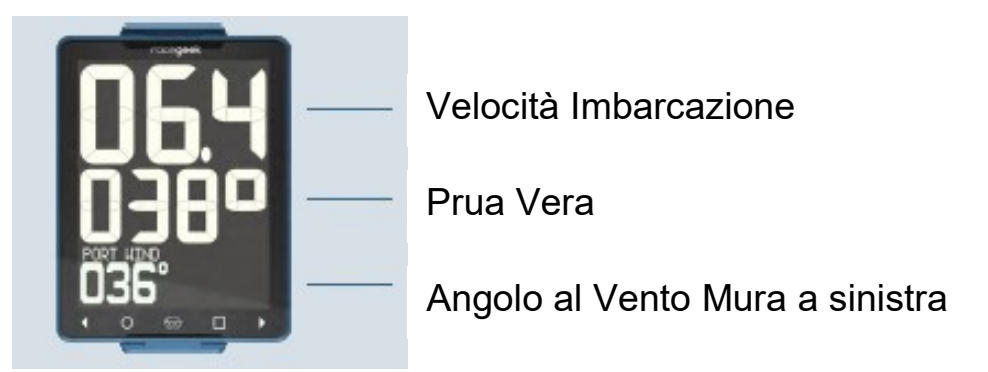

### MODALITA' ASSENZA DI VENTO

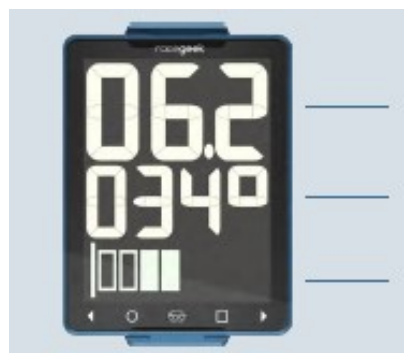

Velocità Imbarcazione

Prua Vera

Angolo di Inclinazione Imbarcazione

#### MODALITA' PRESTAZIONE

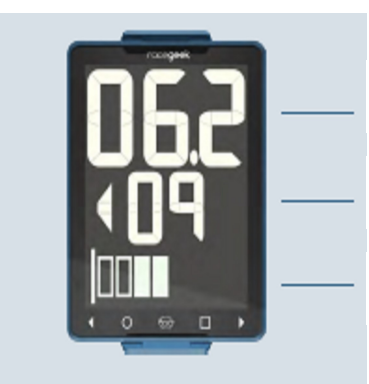

Velocità Imbarcazione

Indicatore variazione direzione del vento

Angolo di Inclinazione Imbarcazione

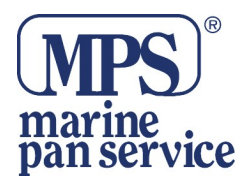

#### DIREZIONE MEDIA DEL VENTO

Il d10 memorizza la direzione media del vento e l'angolo di virata, per fornire il rilevamento della variazione della direzione del vento (buoni e scarsi).

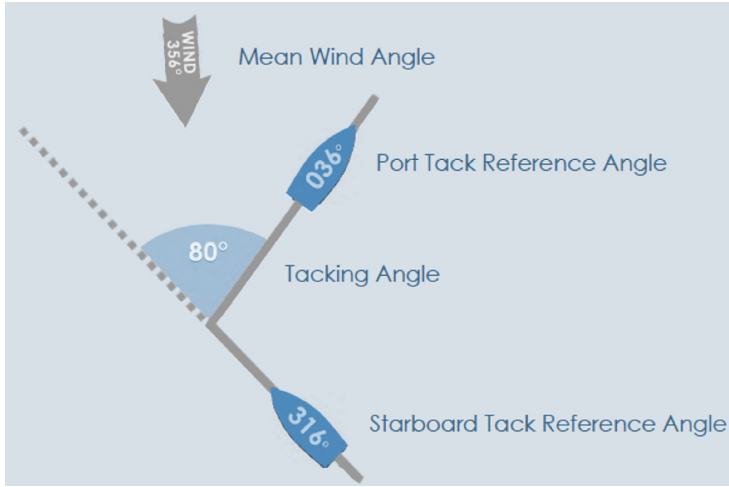

# Acquisizione del vento medio iniziale

Se la direzione media del vento non è stata ancora misurata, la pagina Prestazioni mostrerà le istruzioni sul display grafico.

#### Aggiorna La direzione Media Del Vento (Mean Wind)

Una volta rilevata la direzione media del vento, puoi aggiornarla in qualsiasi momento durante la navigazione di bolina toccando il tasto quadrato ( up )

nella pagina Prestazioni.

#### Vento medio prima e dopo la partenza

Prima della partenza (quando il conto alla rovescia non è ancora a zero) il d10 crea una direzione media basata sulle letture effettuate ogni volta che si preme il pulsante circolare ( ○ ). Effettuando la lettura della direzione media del vento ripetutamente, otterrai una stima migliore di quale sia la direzione media del vento.

#### Vento medio dopo la partenza

Dopo la partenza, la direzione del vento viene resettato in base alla prua attuale e all'angolo di virata - non viene eseguita la media.

#### Imposta la direzione media iniziale del vento

Se gli angoli di riferimento e la direzione media del vento non sono stati ancora memorizzati, la pagina Performance mostrerà le istruzioni nel display grafico.

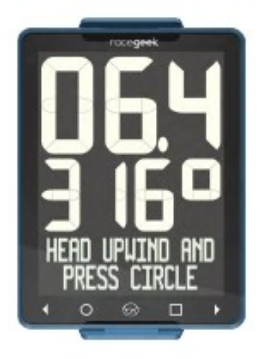

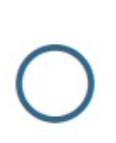

Navigate di bolina su entrambe le mura e toccate il tasto quando siete pronti.

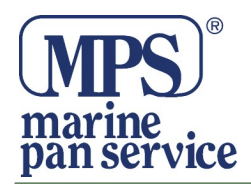

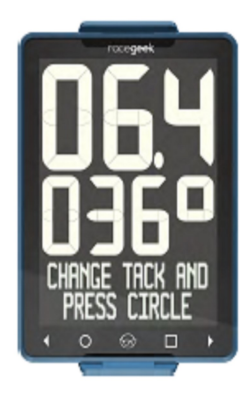

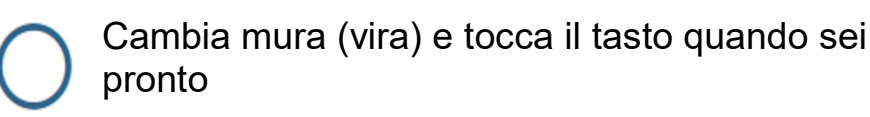

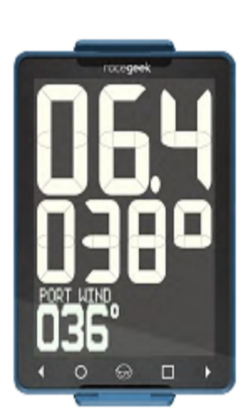

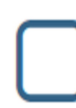

Il display passa alla modalità tattica, toccare il tasto □ per cambiare la modalità

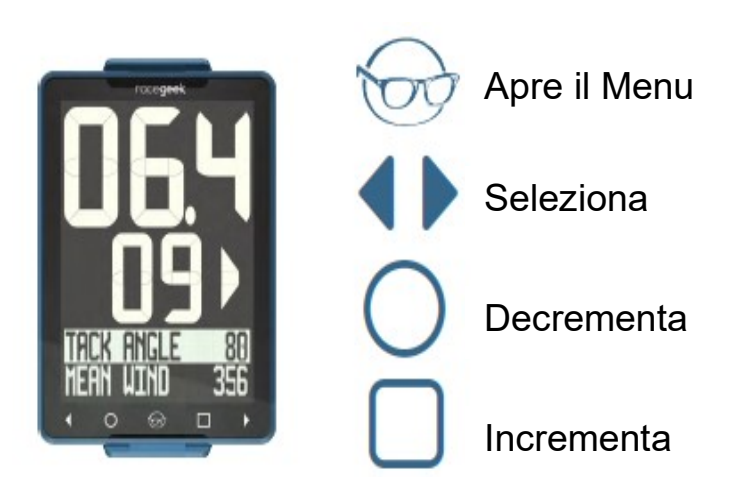

Cambia l'angolo di virata o la direzione media del Vento

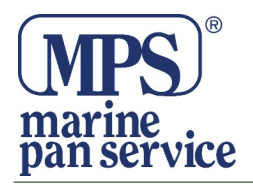

#### **Cambio Direzione**

Il d10 usa la direzione media del vento memorizzata rispetto alla prua attuale della barca per mostrare i cambiamenti nella direzione del vento. Dopo la partenza è possibile ripristinare la direzione media del vento in qualsiasi momento, toccando il pulsante O durante la navigazione di bolina.

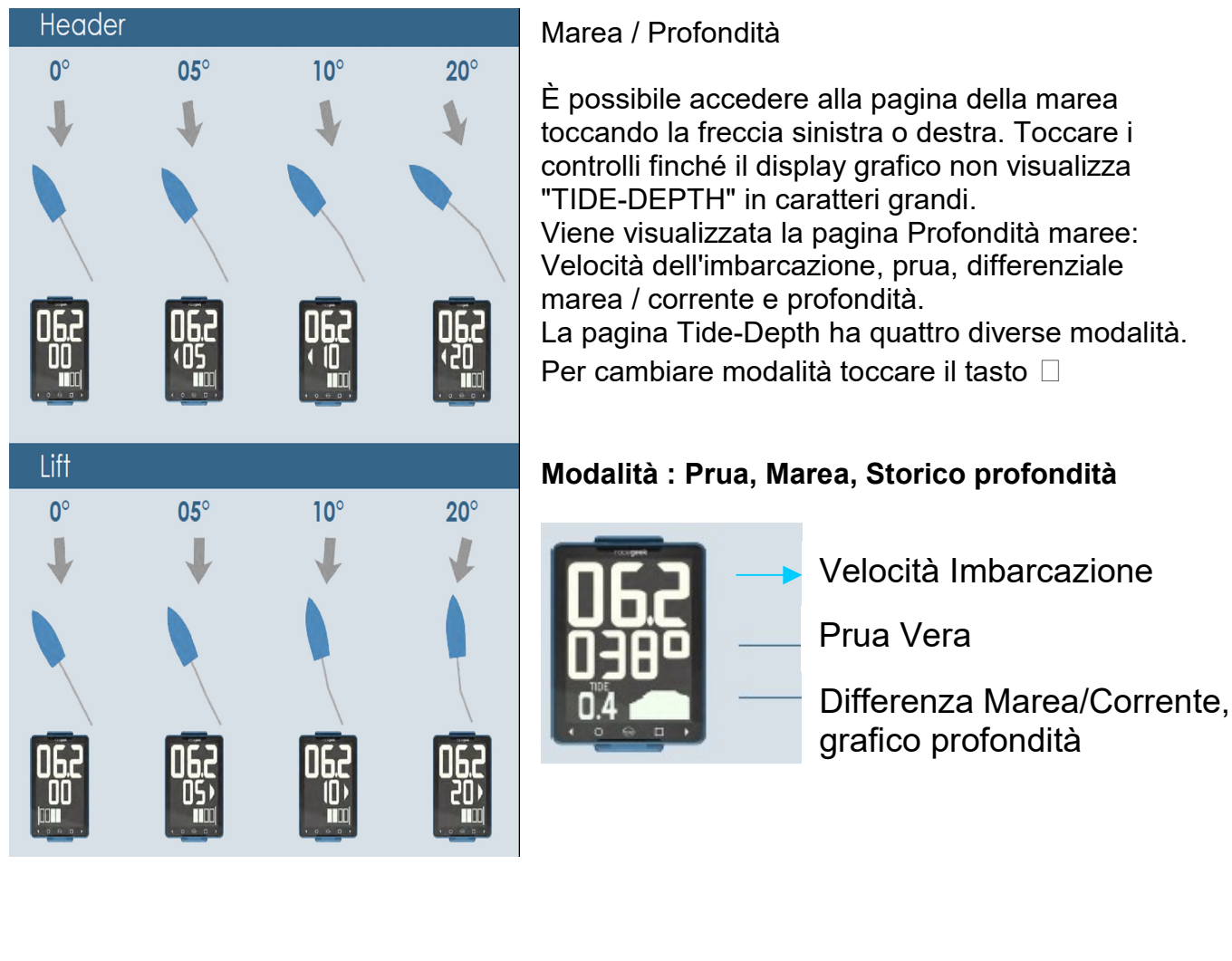

#### Modalità : Prua, Profondità, Storico profondità

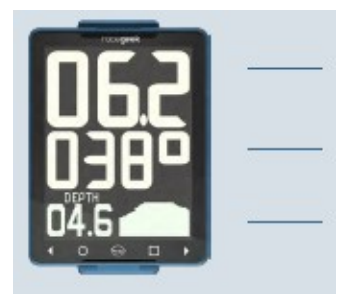

Velocità Imbarcazione

Prua Vera

Profondità e Grafico Profondità

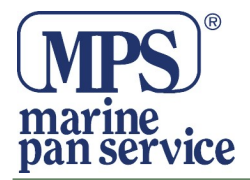

#### Modalità : Marea, Profondità, Storico profondità

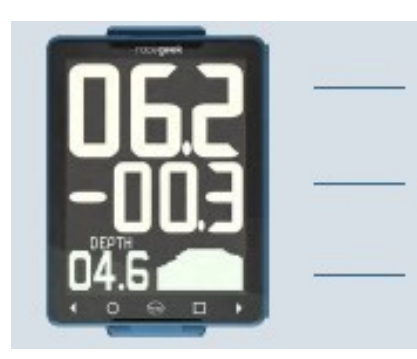

Velocità Imbarcazione

Differenza Marea / Corrente

Profondità e Grafico profondità

#### Modalità : Profondità, Storico profondità

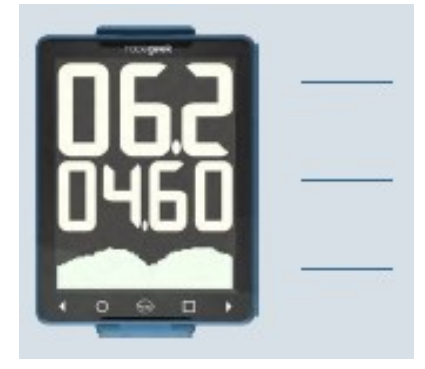

Velocità Imbarcazione

Profondità

Grafico profondità

#### Tide / Current (Marea / Corrente)

Quando un trasduttore log, viene collegato al d10, può fornire dati sulla corrente di Marea, utilizzando la differenza di velocità tra il dato calcolato dal GPS ed il dato fornito dal trasduttore in acqua.

Premere il tasto (□) O per impostare la differenza tra il SOG (speed over ground velocità calcolata dal GPS) e STW (speed trough water velocitatà rilevata dal log) a zero, condizione attuale. Questo serve da riferimento per eventuali cambiamenti della corrente di marea, da questo punto in avanti. Per Resettare

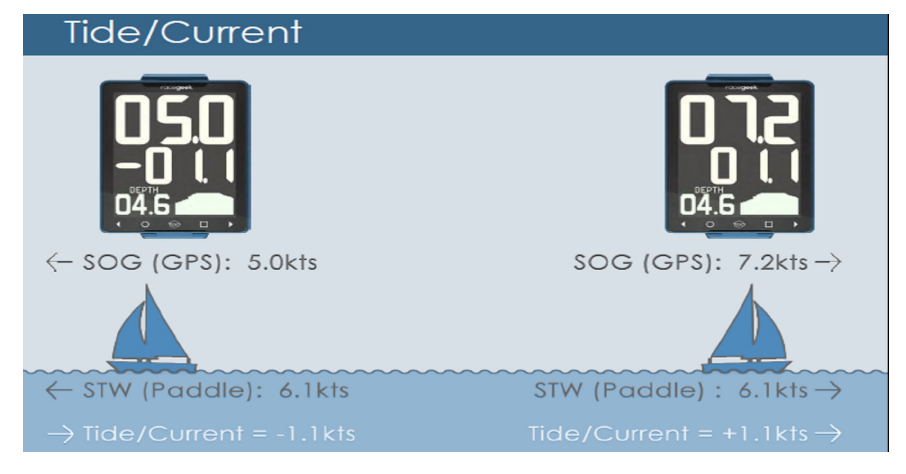

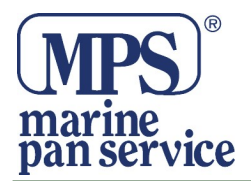

#### Compensazione Sensore di Profondità

La distanza (Offset) del sensore dalla chiglia in centimetri, può essere impostata sul d10 o tramite l'app. Dall'app nella pagina Tide-Depth:

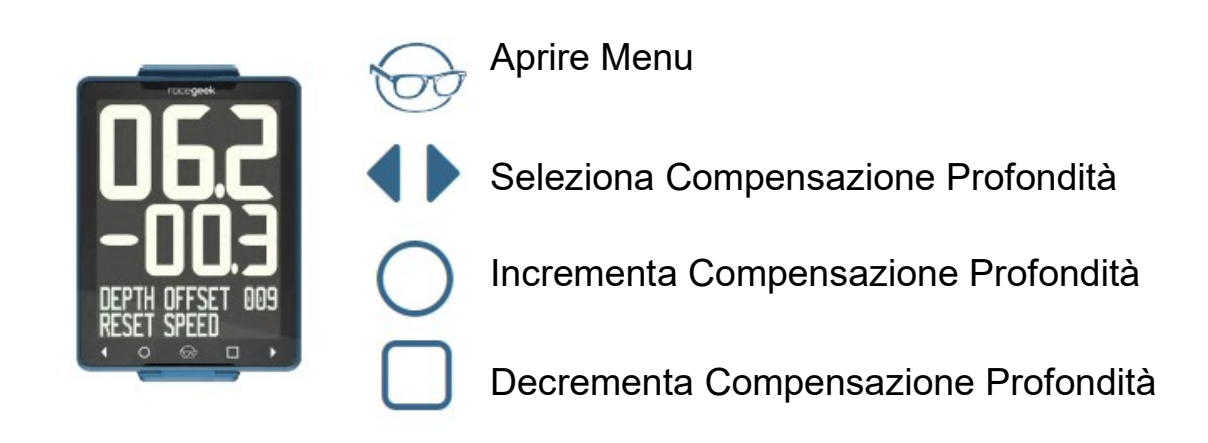

#### Panoramica Navigazione

È possibile accedere alla pagina di navigazione toccando o la freccia a destra o quella alla sinistra nei controlli a sfioramento (touch), finchè il display grafico non mostra l'opzione "NAVIGATION" in caratteri grandi.

Il nome della pagina viene visualizzato per circa 2 secondi prima che Il display ritorni alla modalità attiva.

La pagina di navigazione fornisce: Velocità della barca, Angolo di virata, Direzione prua, Distanza dal Punto di Riferimento, Tempo necessario per raggiungere il Punto di Riferimento, rotta percorsa rispetto rispetto alla Terra.

La pagina di navigazione ha due diverse modalità di visualizzazione.

Per cambiare modalità toccare il tasto 🗆

Se "Auto Switch" sull'app a10 è impostato su yes, nelle impostazioni del d10, allora quando la barca stramba (con un angolo inferiore agli 80° rispetto alla direzione media del vento) il d10 cambia automaticamente la pagina di navigazione.

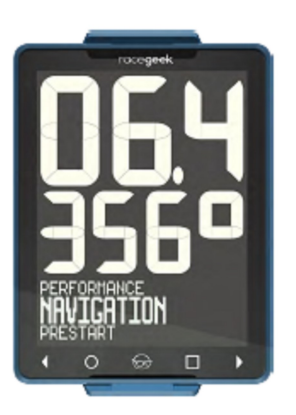

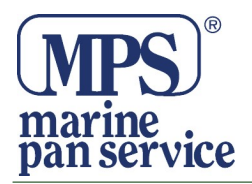

#### Modalità Distanza

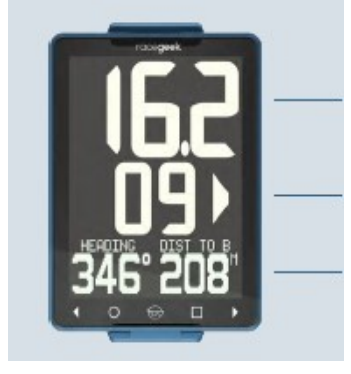

Velocità Imbarcazione

Angolo di Strambata

Direzione e Distanza rispetto al punto di riferimento

#### Modalità Tempo

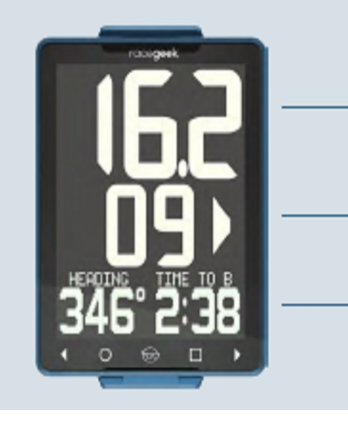

Velocità Imbarcazione

Angolo di Strambata

Direzione e Tempo rispetto al punto di riferimento

## ANGOLO DI VIRATA

Le cifre medie visualizzate sul display, in tutte le modalità di navigazione mostrano l'angolo di virata. Le frecce di sinistra e di destra invece, mostrano la direzione di virata necessaria per navigare direttamente verso la boa di riferimento **Bolina** 

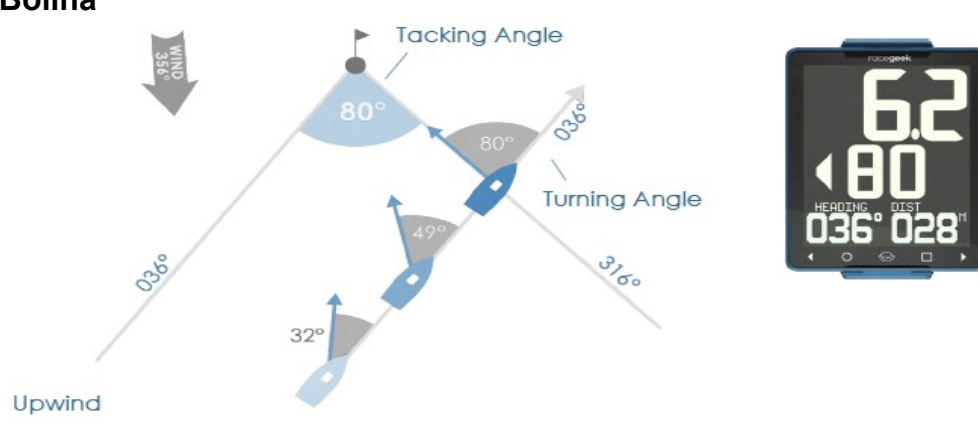

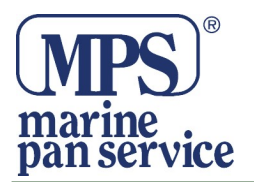

Navigando di bolina l'angolo di virata mostra la differenza tra la direzione e il rilevamento di un waypoint o di un punto. Quando l'angolo di virata coincide con il rilevamento polare, allora sei sulla layline.

Lasco

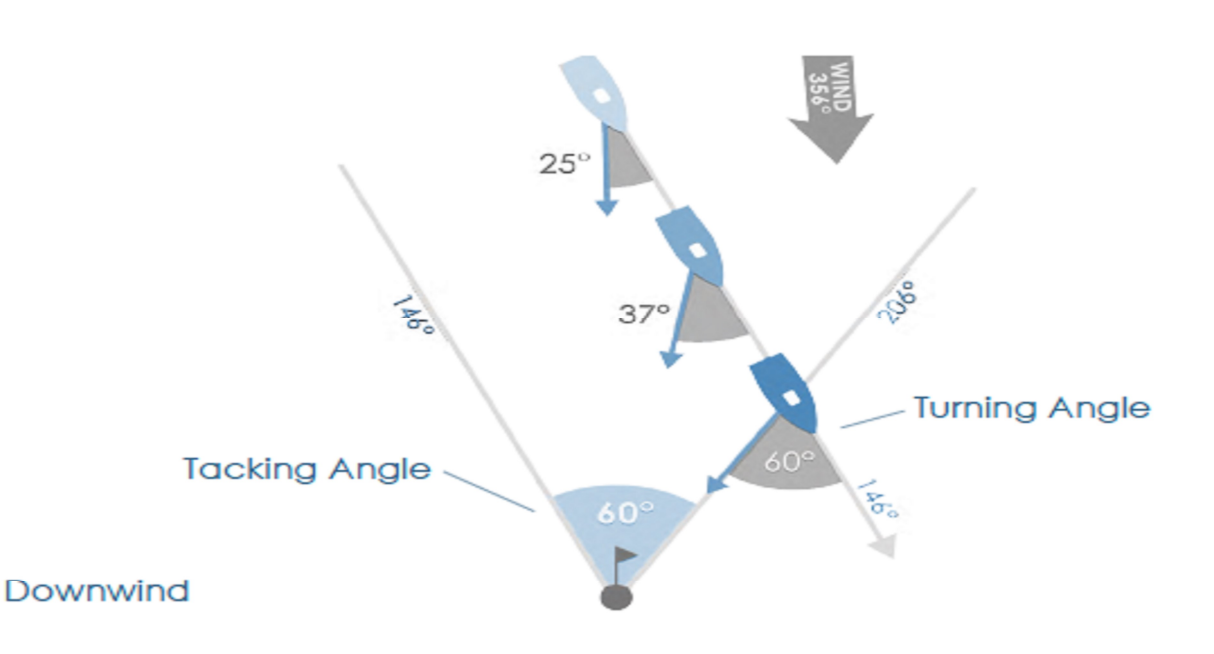

Navigando di lasco l'angolo di strambata mostra la differenza tra il COG (rotta dell'imbarcazione rispetto alla terra) e il rilevamento verso il waypoint.

#### AUTO-ACQUISIZIONE MARKS (boe)

Quando la modalità di navigazione nelle impostazioni è impostata su: Windward / Leeward (sopravvento/sottovento), il d10 utilizza la prua attuale, la direzione media del vento e la posizione GPS, per acquisire le posizioni delle boe sopravvento (di bolina) e sottovento (di poppa).

Una volta che la prua dell'imbarcazione supera di 80° sopra o sotto la direzione media del vento, il GPS calcola la posizione corrente dell'imbarcazione e la salva.

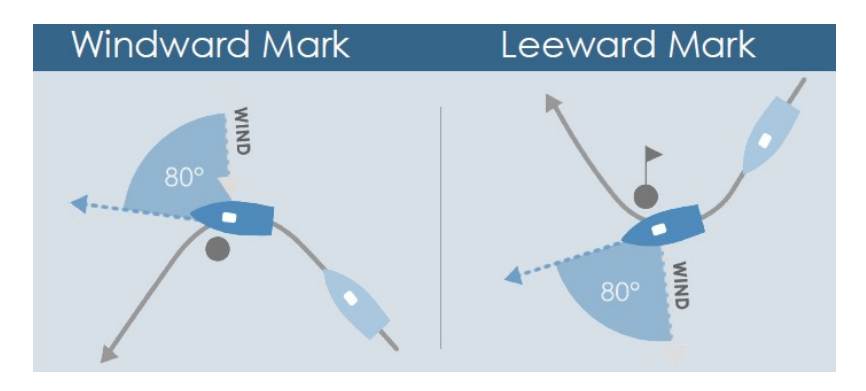

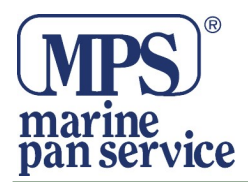

#### Avanzamento Automatico Rotta

Quando la modalità di navigazione, nelle impostazioni, viene settata su "Course Mode", il d10 utilizza la posizione GPS corrente, la posizione GPS acquisita salvata e la distanza di arrivo del waypoint, per calcolare l'avanzamento automatico del percorso da effettuare fino al successivo riferimento salvato. La distanza di arrivo del waypoint può essere modificata nelle impostazioni del d10.

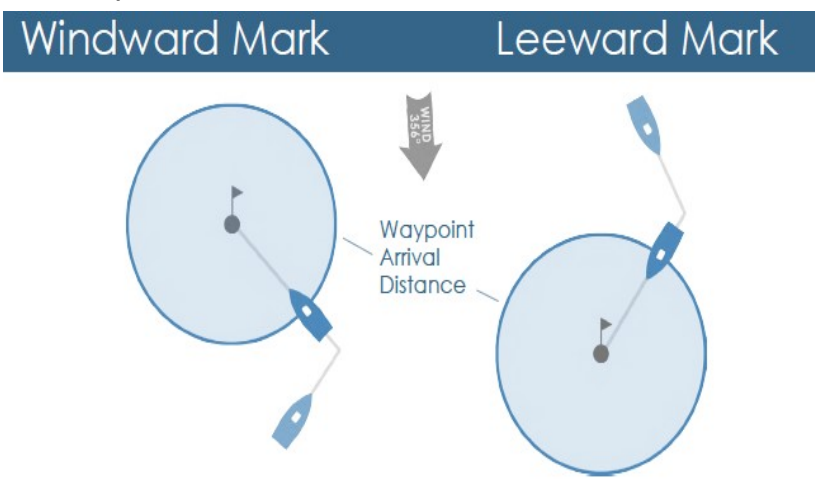

#### CONFIGURAZIONE

Esistono tre tipi di modalità di navigazione: Windward / Leeward, Win / Lee Fixed e Fixed.

#### Windward / Leeward

La boa di bolina e di poppa sono acquisite automaticamente quando il d10 ruota sopra o sotto l'angolo del vento medio per il numero di gradi impostato nell'app a10. Il valore predefinito è 80 gradi. Vedi **AUTO-ACQUISIZIONE** Boe per maggiori dettagli su come il d10 acquisisce le boe.

#### Windward / Leeward Fixed

Le boe di bolina e poppa sono fissi e inseriti manualmente in base alla distanza e al rilevamento dalla linea di partenza, utilizzando l'app a10.

#### Fixed

Naviga seguendo la rotta dei Mark inviati al d10. Avanza automaticamente il percorso in base al valore di prossimità impostato in "Setting".

#### Altre impostazioni

Arrival Distance - Imposta la distanza in metri tra una boa e l'avanzamento sulla rotta.

Leg Angle(impostazioni avanzate) - Il numero di gradi sopra / sotto il vento medio il d10 acquisisce le boe di bolina e poppa.

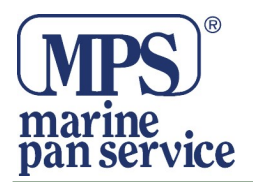

Dip Check Time(impostazioni avanzate) - Il tempo in secondi in cui è necessario mantenere il cambio di rotta per d10 per acquisire la boa. Impedisce rallentamenti dall'attivazione dell'acquisizione della boa.

#### CONFIGURAZIONE MODALITA' NAVIGAZIONE

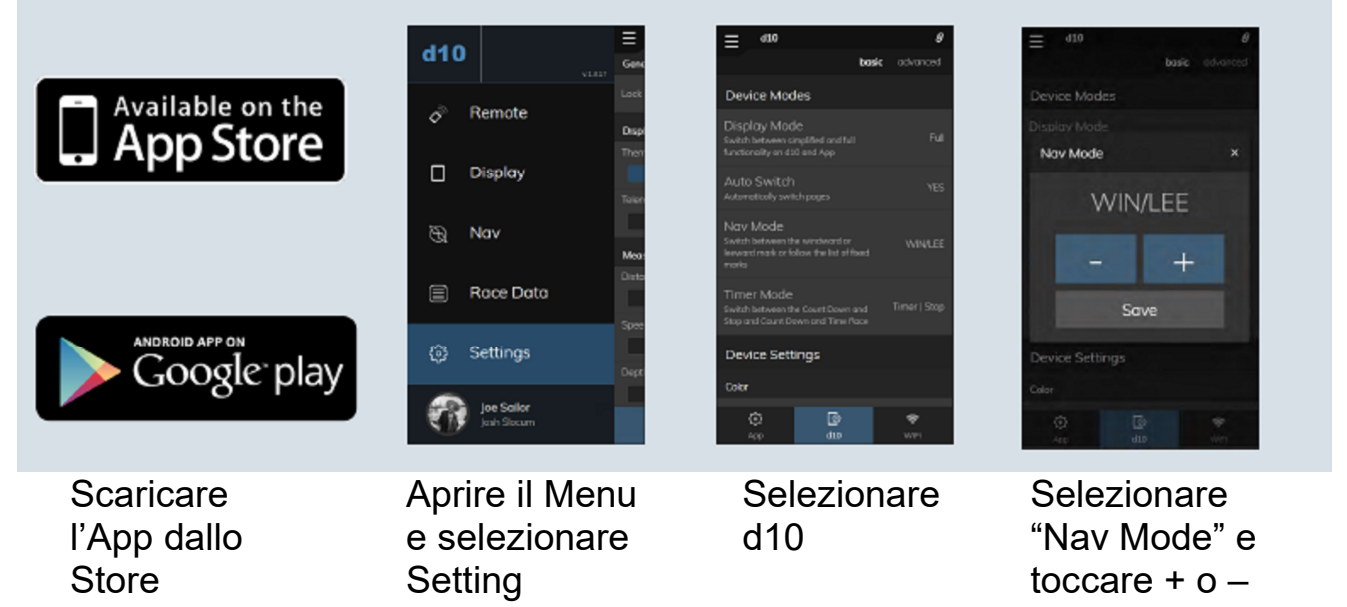

#### CONFIGURAZIONE DEI MARKS E DELLE ROTTE

I marks e le rotte sono gestiti e aggiunti al d10 mediante l'app a10.

È possibile scaricare marks, creare i propri marks, creare rotte e caricarle sul vostro d10 e visualizzare quali marks sono già sul d10.

#### GESTIONE MARKS - VISUALIZZARE I MARKS SUL d10

| d10                       | Fixed  |
|---------------------------|--------|
| No. Remote                | в      |
| o nemore                  | P<br>W |
| 🗌 Display                 |        |
| S Nov                     | Curre  |
| G not                     | c      |
| Race Data                 |        |
|                           | ь      |
| (c) Settings              | к      |
| Joe Sailor<br>Josh Slotum |        |

Aprire il menu e selezionare Nav"

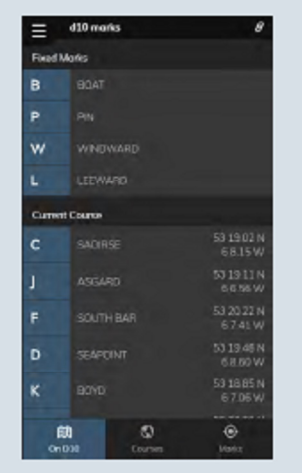

"Il D10" mostra la schermata dei Marks che sono sul d10, incluse le posizioni Gps correnti ed i Marks fissi

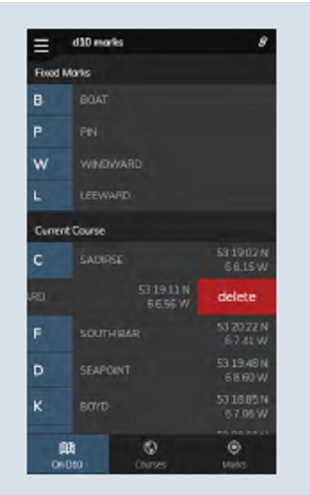

per cambiare i

valori

Scorrendo le voci del "Current Course" potrete eliminare i dati indesiderati.

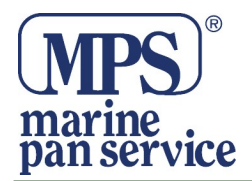

#### AGGIUNGERE I MARKS ALLA LISTA

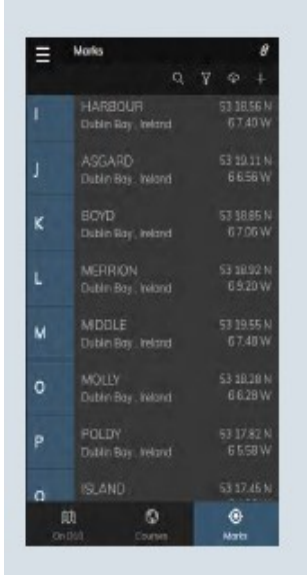

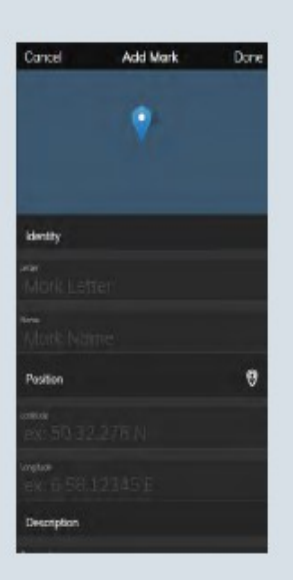

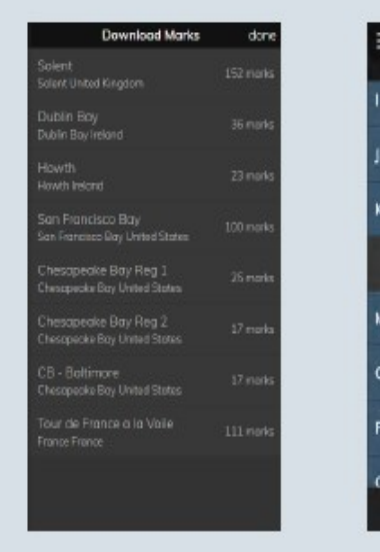

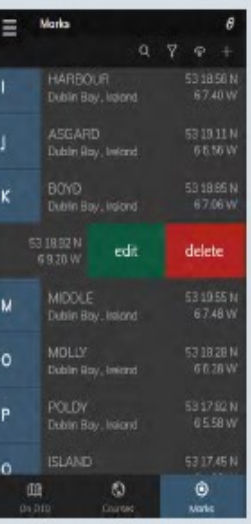

Selezionare "Marks" Per aggiungere un nuovo Mark selezionare + nella parte superiore della schermata Marks e sullo schermo "Add Mark" apparirà. Per fissare la posizione corrente sul d10 usare l'icona di selezione del dispositivo quando siete nella sezione "Position". Per aggiungere un'intera libreria dei Marks nella parte superiore della schermata dei Marks, verrà visualizzato l'elenco delle librerie dei Marks disponibili. Selezionane una libreria e i Marks relativi saranno scaricati. Scorri dalla parte sinistra le opzioni. Portati su un qualsiasi Mark per mostrare le opzioni relative e quindi per modificare od eliminare il Mark.

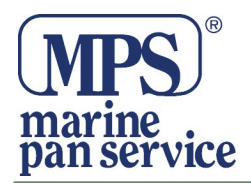

#### VISUALIZZA / SELEZIONA I MARKS

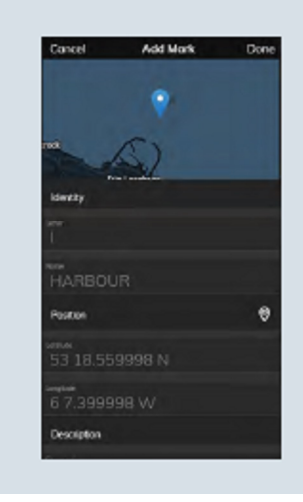

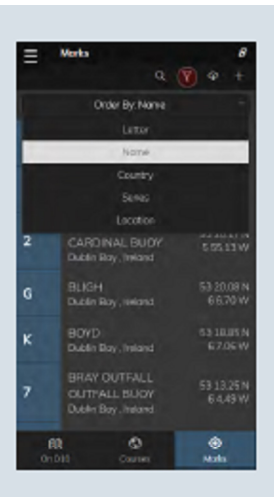

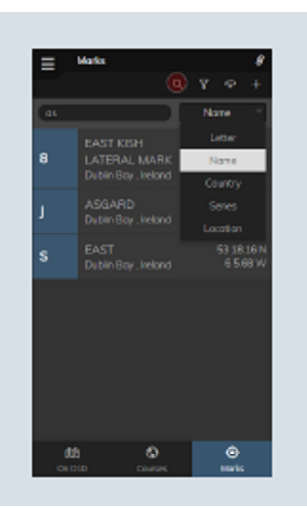

Seleziona il Mark dall'elenco o scorrere tra i Marks e selezionare Edit (Modifica) per visualizzare i dettagli del Mark Selezionare l'icona "Order" per elencare i Marks Seleziona l'icona di ricerca(Search Icon), inserisci quale dato cercare e l'elenco dei Marks verrà filtrato in base al valore inserito nella casella di ricerca

## GESTIRE I PERCORSI DI NAVIGAZIONE – VISUALIZZA / MODIFICA I PERCORSI

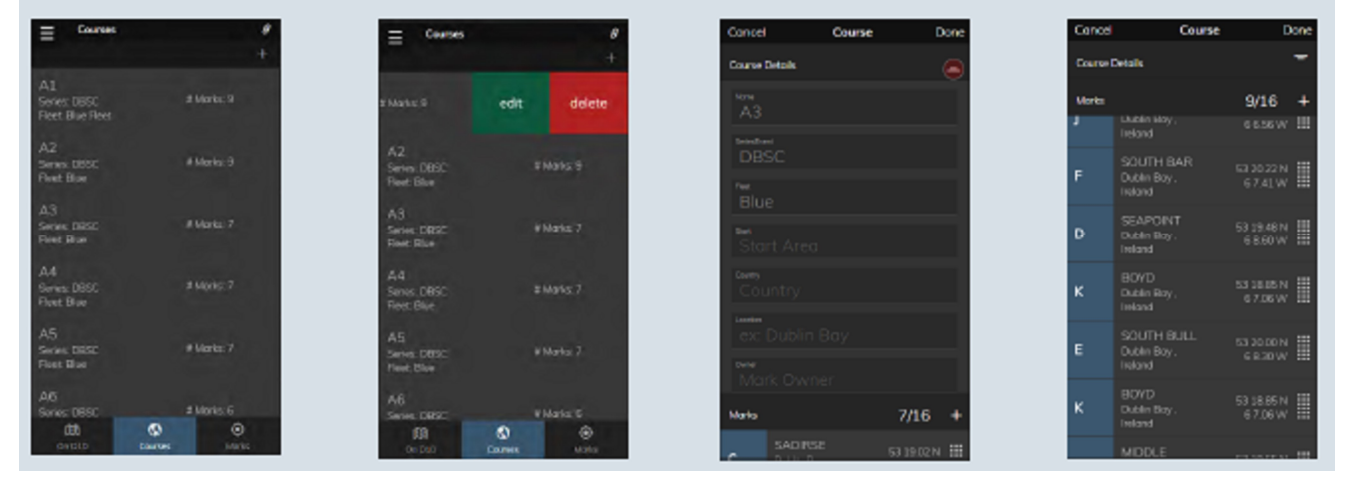

Seleziona "Courses" per vedere tutti i percorsi di navigazione salvati.

Scorrere le voci verso sinistra per visualizzare l'opzione di modifica o di cancellazione. La Schermata di dettaglio dei percorsi si apre. Per nascondere i dettagli e visualizzare la rotta, scorrere verso l'alto o toccare l'icona di "collapse". Visualizzare, riordinare, aggiungere o cancellare Marks del percorso.

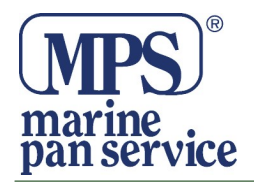

#### **GESTIONE PERCORSI**

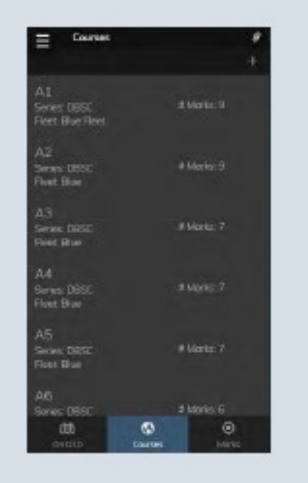

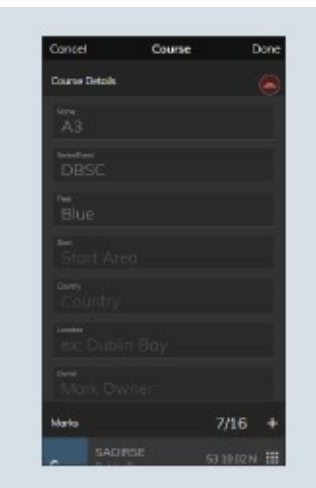

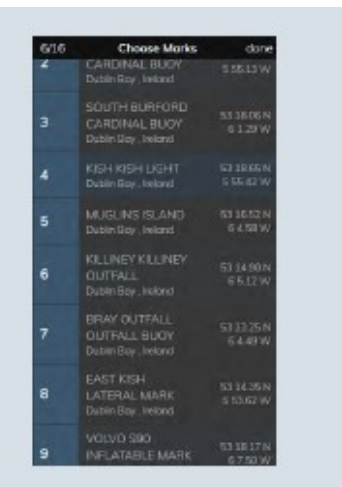

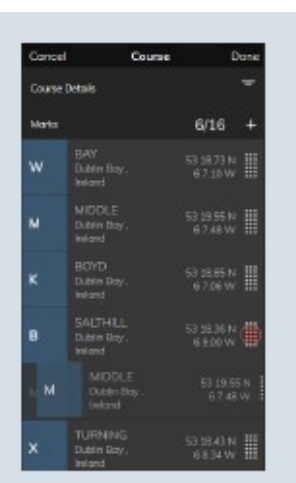

Selezionare "Course" e premere + in alto a destra dello schermo per aprire un nuovo Percorso. La schermata Dettaglio percorso si apre. Per nascondere i dettagli e visualizzare la rotta, scorrere verso l'alto o toccare l'icona di collasso. Per aggiungere Mark, premere il segno + e viene visualizzato l'elenco dei Marks disponibili. Toccare un Mark per aggiungerlo. Se un Mark viene selezionato più di una volta, appare scuro in ombra. Per riordinare, toccare la griglia, trascinare e rilasciare. Una volta completata l'operazione toccare "Done"e "Save" per uscire e salvare o "Cancel" e "Exit" per annullare ed uscire.

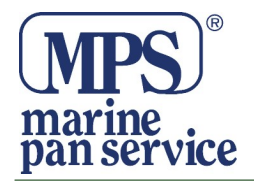

#### INVIARE I PERCORSI AL d10

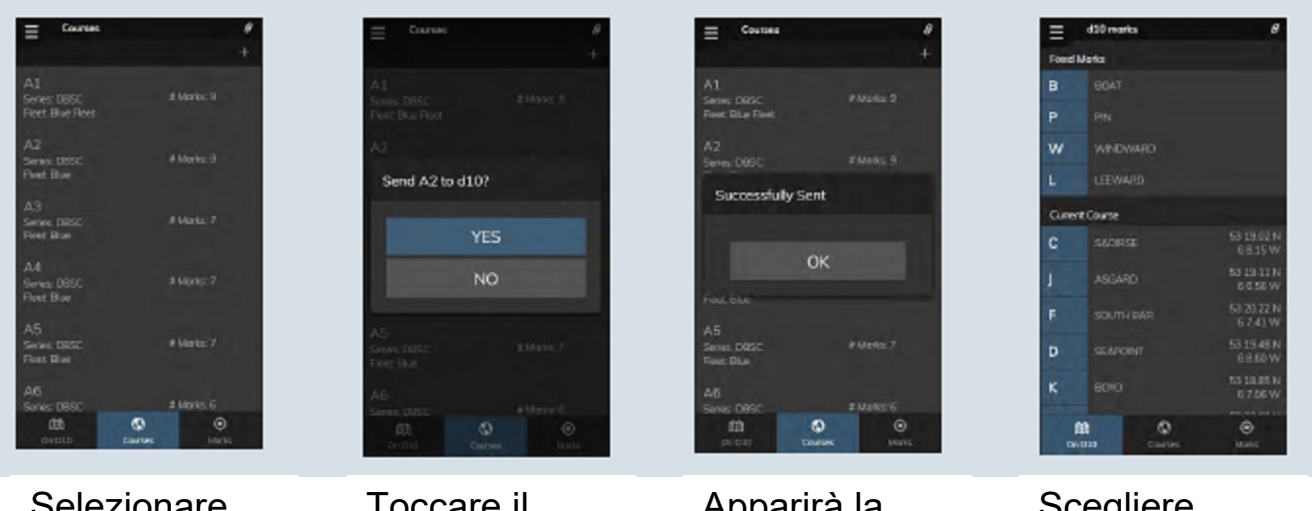

Selezionare "Course" per visualizzare i percorsi salvati. Toccare il percorso che si desidera inviare a d10, scegliere sì per inviare. Apparirà la finestra di dialogo che ti informa sullo stato di aggiornamento del percorso sul d10 Scegliere l'opzione "On D10" per vedere il percorso caricato con successo sul d10

#### SCEGLI I MARKS MANUALMENTE

l waypoint che sono stati caricati sul d10 possono essere selezionati manualmente dal menu di navigazione, in qualsiasi momento durante una gara.

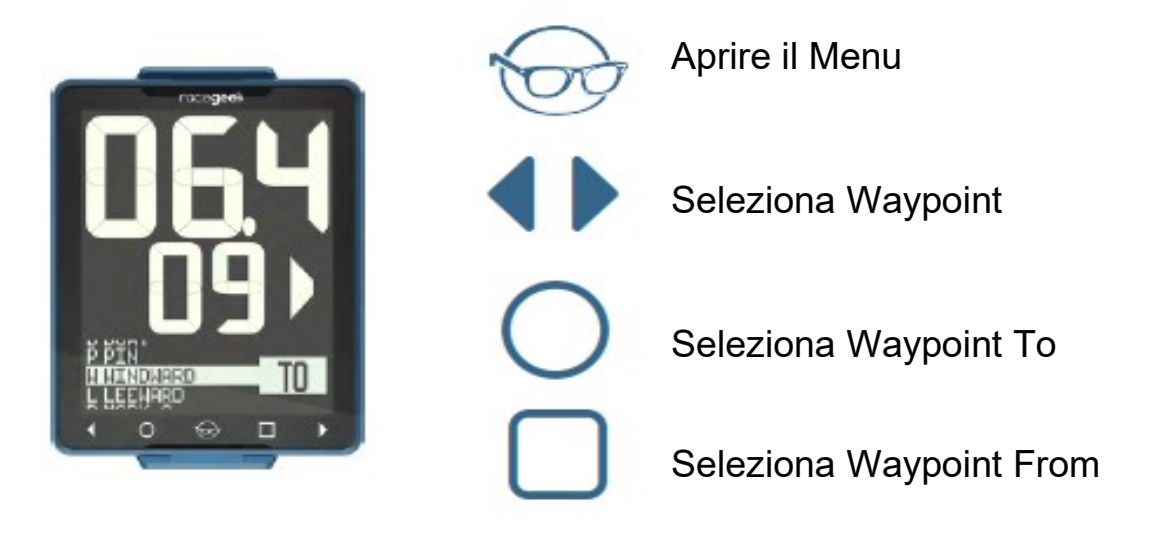

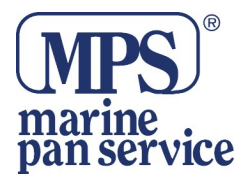

#### **PANORAMICA VENTO**

È possibile accedere alla pagina Vento toccando le frecce destra o sinistra nei comandi a sfioramento, fino a guando il display grafico mostra "WIND" con un testo di dimensioni più grandi. La pagina Vento dispone di tre diverse modalità. Per cambiare la modalità toccare il tasto  $\Box$  (quadrato)

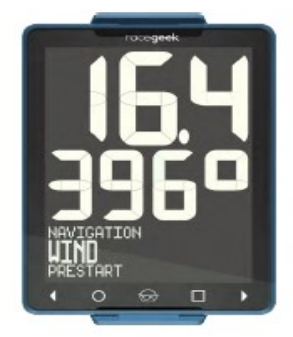

#### **VENTO APPARENTE**

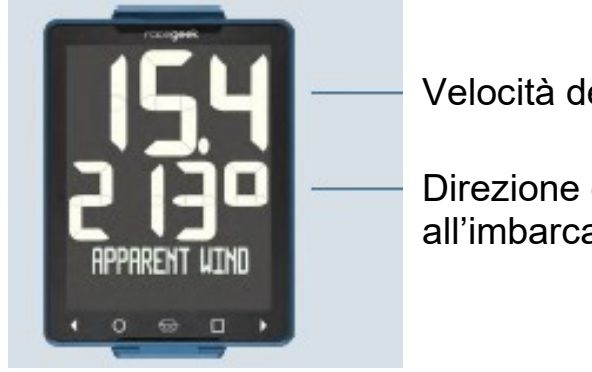

Velocità del vento

Direzione del vento relativo all'imbarcazione

#### NAVIGAZIONE APPARENTE

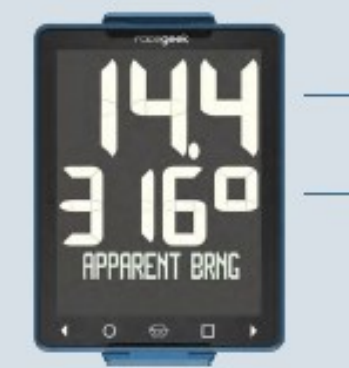

Velocità del vento

Direzione del vento relativa alla bussola

#### VELOCITA' E VENTO

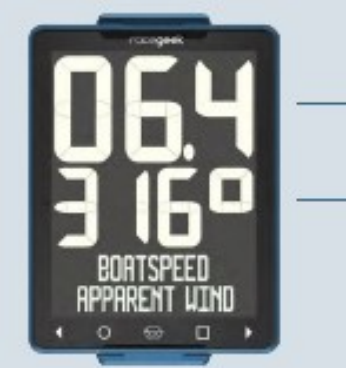

Velocità dell'imbarcazione

Direzione del vento relativo all'imbarcazione

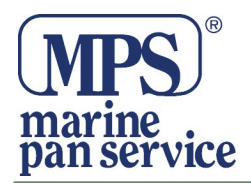

#### IMPOSTAZIONI

Le impostazioni del d10 possono essere modificate solo dall'applicazione gratuita a10. L'applicazione può essere scaricata dagli store che seguono:

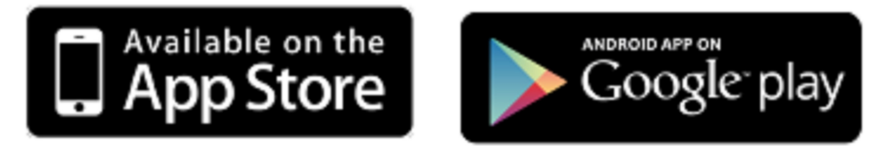

#### GESTIONE IMPOSTAZIONI

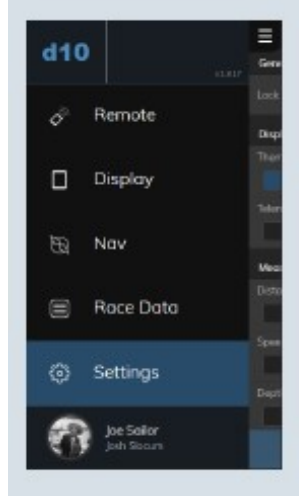

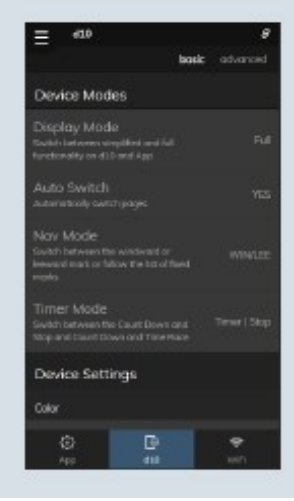

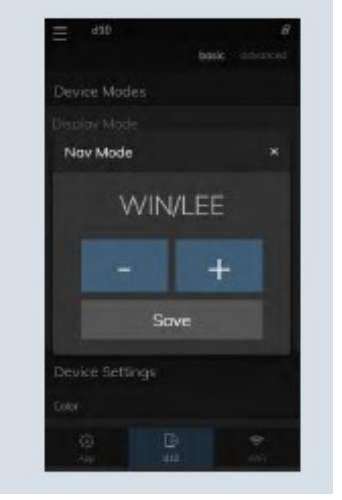

Aprire il Menu e selezionare " Setting"

Scegliere "d10" per modificare le impostazioni del d10. Scegliere "Basic" e appariranno le impostazioni di base. Scegliere "Advanced" per visualizzare tutte le impostazioni. Toccare un'impostazione che si desidera modificare e si aprirà una finestra di dialogo. Scegliere +/- per cambiare e "Save" per chiudere e salvare.

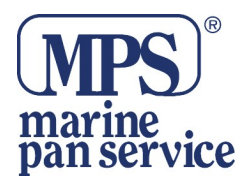

## LISTA DELLE IMPOSTAZIONI

| NOME              | FUNZIONE / DESCRIZIONE                                | OPZIONI             |
|-------------------|-------------------------------------------------------|---------------------|
| Modalità Del Disp | oositivo                                              |                     |
| Modalità Display  | Cambia modalità da ripetitore intelligente, a         | Repeater, Sport,    |
|                   | semplificato o con tutte le funzionalità su d10       | Full                |
| Cambio            | Abilita il cambio pagina automatico sul d10 – On/Off  | Yes / No            |
| Automatico        |                                                       |                     |
|                   | In modalità automatica il d10 cambia pagina alla      |                     |
|                   | fine del conto alla rovescia e quando si passa da     |                     |
| Madalità Nav      | Commutazione tra la madalità conrevuente              | Win/Loo Eived       |
|                   | sottovento e la modalità rotta                        | Fixed Win/Lee       |
|                   | In modalità windward/leeward il waypoint di           |                     |
|                   | destinazione viene cambiato tra la boa di bolina e di |                     |
|                   | poppa a seconda che si stia navigando di bolina o di  |                     |
|                   | lasco. In modalità rotta il d10 si sposterà al punto  |                     |
|                   | successivo nell'elenco dei waypoint all'arrivo.       |                     |
| Modalità Timer    | Commutazione da modalità Count Down/Stop a            | Timer   Stop,       |
|                   | Count Down/Time Race                                  | Timer   Count Up    |
| Impostazioni Dis  | positivo                                              | I                   |
| Colore            |                                                       |                     |
| RETROILLUMIN      | Cambia il colore della retroilluminazione             | None, White,        |
| AZIONE            |                                                       | Red, Pink           |
|                   | Le opzioni sono: Nessuno, Bianco, Rosso, Rosa         | (red/white          |
|                   | (Rosso e Blanco Insieme)                              | insieme)            |
|                   | Linità di minure vievelizzate ner le distanza della   | (Fast' (Matara)     |
|                   |                                                       | Boat lengths        |
|                   |                                                       | 20ft?               |
|                   |                                                       | 'Boat lengths       |
|                   |                                                       | 25ft'.              |
|                   |                                                       | 'Boat lengths       |
|                   |                                                       | 30fť,               |
|                   |                                                       | 'Boat lengths       |
|                   |                                                       | 35ft',              |
|                   |                                                       | 'Boat lengths 40ft' |
| BOW OFFSET        | Distanza dalla prua rispetto a dove è montato il d10  | Valore (0mm)        |
| ARRIVAL DIST      | Distanza dal Mark in corrispondenza del quale il d10  | Valore (50m)        |
|                   | passa al Mark successivo, nella modalità Fissa di     |                     |
|                   | navigazione al Mark.                                  |                     |
|                   |                                                       | 10x Ex 0x 1x        |
| DATA RATE         | telemetria                                            | 10X, 5X, ∠X, 1X     |
| DATA FORMAT       | Formato dei dati trasmessi dal d10                    | None,NMEA,Signal    |
|                   |                                                       | K, Telemetry        |

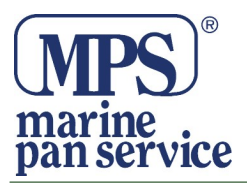

| Tasti Controllo |                                                        |                      |
|-----------------|--------------------------------------------------------|----------------------|
| BUTTON          | Durata del tempo, in decimi di secondo, che            | Valore (0.3s)        |
| TOUCH TIME      | permette ad un un tocco sul tasto di essere            |                      |
|                 | riconosciuto valido.                                   |                      |
| BUTTON TIME     | Durata del tempo, in decimi di secondo, dopo di che    | Valore (5s)          |
| OUT             | un tocco e un tocco mantenuto, non è riconosciuto      |                      |
| Tracciamento    |                                                        |                      |
| LEG ANGLE       | L'angolo di poggiata delle barche quando si            | Valore (80)          |
|                 | indirizzano sulla nuova rotta, e l'angolo di           |                      |
|                 | acquisizione di un mark quando lo si gira              |                      |
| DIP CHECK       | La quantità di tempo, in secondi, tra un cambio di     | Valore (30s)         |
| TIME            | rotta superiore all' LEG ANGLE impostato e             |                      |
|                 | l'impostazione della nuova Leg e del Mark. Utilizzato  |                      |
|                 | per evitare che la variazione di rotta sia registrata  |                      |
|                 | come un nuovo LEG.                                     |                      |
| Impostazioni    |                                                        |                      |
| Sensore         |                                                        |                      |
| WIND OFFSET     | Compensa in gradi il disallineamento dell'unità        | Valore (0)           |
|                 | posizionata di testa dell'albero, rispetto alla linea  |                      |
|                 | centrale della barca.                                  | )/   //000/)         |
|                 | velocità del vento misurata come percentuale della     | valore (100%)        |
|                 |                                                        |                      |
|                 | Companya musicai amana di inglinggiang dal d10 g       | $\lambda$ (along (0) |
| PIICH OFFSET    | Compensa quaisiasi errore di inclinazione dei ditu a   | valore (0)           |
|                 | Componen gualaiani arrara di inalinazione dal d10 a    | $\lambda$ (alore (0) |
| KULL UFFSET     | dritta o a sinistra                                    | valore (0)           |
| Bussola         |                                                        |                      |
| COMPASS         | Numero di volte al secondo che la direzione della      | 10x 5x 3x 2x 1x      |
| RATE            | prua dell'imbarcazione viene aggiornata                |                      |
| d10 OFFSFT      | Compensa gualsiasi errore tra l'angolo del d10 e la    | Valore (0)           |
|                 | linea centrale della barca.                            |                      |
| DECLINATION     | La differenza tra il Polo Nord Geografico e Quello     | Valore               |
|                 | Magnetico, automaticamente aggiornata dal GPS          |                      |
| COMPASS PRE-    | La quantità di operazioni di pre-filtraggio fatta      | Valore (60)          |
| FILTER          | all'accelerometro e dal magnetometro.                  | · · ·                |
| COMPASS         | Quanta influenza ha il giroscopio sulla stabilità prua | Valore (95)          |
| GYRO - BIAS     |                                                        |                      |
| COMPASS         | La quantità di smorzamento applicato alla direzione    | Valore (7)           |
| DAMPING -       | della bussola durante unaaccostata lenta/breve         |                      |
| LOW             |                                                        |                      |
| COMPASS         | La quantità di smorzamento applicato alla direzione    | Valore (10)          |
| DAMPING -       | della bussola durante una accostata veloce             |                      |
| HIGH            |                                                        |                      |
| COMPASS         | Tasso di accostata che viene applicato alla bussola    | Valore (40)          |
| THRESHOLD -     | con smorzamento-basso                                  |                      |
| LOW             |                                                        |                      |

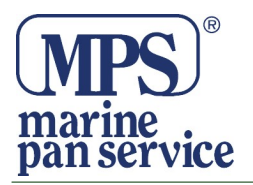

| COMPASS     | Tasso di accostata che viene applicato alla bussola | Valore (70) |
|-------------|-----------------------------------------------------|-------------|
| THRESHOLD - | con smorzamento-Alto                                |             |
| HIGH        |                                                     |             |

| Velocità        |                                                        |                     |
|-----------------|--------------------------------------------------------|---------------------|
| SEED SOURCE     | Sceglie la fonte della velocità dell'imbarcazione,     | Auto, STW, SOG      |
|                 | (preferenza data dalla ruota a pale) automatica o      |                     |
|                 | manuale.                                               |                     |
| BOATSPEED       | Numero di volte al secondo viene aggiornata la         | 10x, 5x, 3x, 2x, 1x |
| RAIE            | lettura della velocità dell'imbarcazione               |                     |
| PADDLE TYPE     | Tipo di ruota a palette collegata al d10.              | SIGNET, Airmar      |
|                 |                                                        | ST Series, Airmar   |
|                 |                                                        | DST/CST             |
| PADDLE CAL      | Velocità della rotellina, calcolata come percentuale   | Valore (100%)       |
|                 | della velocità reale dell'imbarcazione                 |                     |
| Profondità      |                                                        |                     |
| DEPTH OFFSET    | Profondità del sensore in cm.                          | Valore (0cm)        |
| Dettagli        |                                                        |                     |
| Dispositivo     |                                                        |                     |
| Informazioni    |                                                        |                     |
| Dispositivo     |                                                        |                     |
| Device ID (info | L'ID unico di questo d10                               |                     |
| only)           |                                                        |                     |
| Firmware        | La versione di hardware e software che si sta          |                     |
| Version (info   | utilizzando                                            |                     |
| only)           |                                                        |                     |
| Informazioni    |                                                        |                     |
| Dispositivo     |                                                        |                     |
| FACTORY         | Ripristina tutte le impostazioni ai valori predefiniti |                     |
| RESET           |                                                        |                     |
| (command)       |                                                        |                     |

#### Manutenzione

Il d10 è completamente sigillato ed impermeabile e non può essere riparato da personale non qualificato. Qualsiasi tentativo di smontaggio del d10 invaliderà la garanzia. Per la pulizia, utilizzare solo un panno morbido ed umido. Non utilizzare detergenti, solventi o abrasivi.

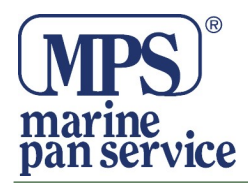

## SPECIFICHE

## Generali

- Dimensioni: 190mm x 136mm x 24mm 7.5" x 5.3" x .9"
- Peso: 640g / 1.4lbs
- Tasti sensibili al tocco
- Luce Retroilluminazione Bianca e Rossa

### Display

- Dimensioni: Larghezza 60mm x 40mm LCD digits
- Display Grafico da 35 mm
- Copertura protettiva in vetro antiriflesso Corning® Gorilla®

#### Bussola

- Sistema inerziale AHRS a 9 assi (Giroscopio, Accelerometro, Magnetometro)
- Precisione 1 grado
- Frequenza di Aggiornamento a 10 hz
- GPS/GLONAS

#### WiFi

- Punto di AccessoWiFi & Dispositivo WiFi
- NMEA0183 & SignalK

### Connettività

- NMEA0183
- NMEA2000 (Con cavo Esterno)
- SignalK
- Analog

### Memoria

- 128MB di Memoria Interna
- Data Logs a 10hz
- Processore da Gara
- Processore Programmabile da 85Mhz

#### Costruzione

- IP67 Rating
- Testato per 24hrs di immersione a 1.5m di profondità

### Alimentazione

- 12v 80mAh w/Backlight 120mAh
- Batteria Esterna 9-32v (non Fornita)

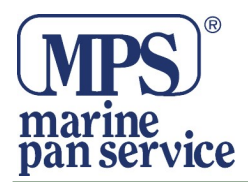

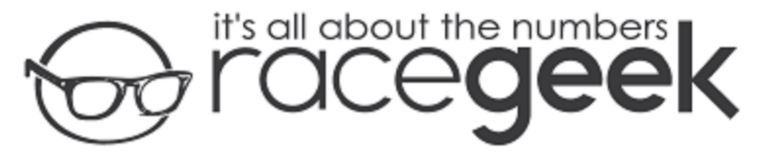

110 Amiens St, Dublin, Ireland

## EU Declaration of Conformity

We, Racegeek, Ltd. Of 110 Amiens St, Dublin, Ireland declare that the DoC is issued under our sole responsibility as manufacturer that the d10 to which this declaration relates is in conformity with the relevant European Union harmonisation legislation: Directive 2014/53/EU.

Product Trade Name: D10 Tactical Marine Compass

#### Model Number: d10

#### Accessories and Components:

| Firmware:    | Firmware Version: 1.3.301              |
|--------------|----------------------------------------|
| Wifi Module: | xPico WiFi, Firmware Version: 1.4.0R28 |
| GPS Module:  | NEO-7N-0, Firmware VersionL 1.0 SPG    |

#### The following standards have been applied:

EN 300 328 V2.1.1 EN 301 489-1 V2.1.1 EN 301 489-17 V3.1.1 EN 301 489-19 V2.1.0 EN 303 413 V1.1.1 EN 50581:2012 EN 62311:2008 EN 60950-1:2006 + A1:2010 + A12:2011 +A2:2013

#### Authorized representative within the European Union:

JC Durbin Director Date: June 17<sup>th</sup>, 2017

signed M

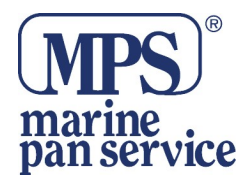

Note:

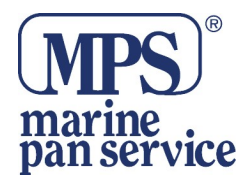

Note:

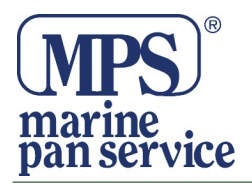

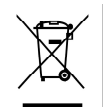

#### INFORMAZIONE AGLI UTENTI

Ai sensi dell'art. 13 del Decreto Legislativo 25 luglio 2005, n. 151 "Attuazione della Direttive 2002/95/CE, 2002/96/CE e 2003/108/CE, relative alla riduzione dell'uso di sostanze pericolose nelle apparecchiature elettriche ed elettroniche, nonchè allo smaltimento dei rifiuti"

Il simbolo del cassonetto barrato riportato sull'apparecchiatura indica che il prodotto alla fine della propria vita deve essere raccolto separatamente dagli altri rifiuti.

L'utente dovrà, pertanto, conferire l'apparecchiatura giunta a fine vita agli idonei centri di raccolta differenziata dei rifiuti elettronici ed elettrotecnici, oppure riconsegnarla al rivenditore al momento dell'acquisto di una nuova apparecchiatura di tipo equivalente, in ragione di uno a uno. L'adeguata raccolta differenziata per l'avvio successivo dell'apparecchiatura dismessa al riciclaggio, al trattamento ed allo smaltimento ambientale compatibile contribuisce ad evitare possibili effetti negativi sull'ambiente e sulla salute e favorisce il riciclo dei materiali di cui è composta l'apparecchiatura.

Lo smaltimento abusivo del prodotto da parte dell'utente comporta l'applicazione delle sanzioni amministrative di cui al D.Lgs. n. 22/1997" (articolo 50 e seguenti del D.Lgs. n. 22/1997).

CE

#### Distribuito da MARINE PAN SERVICE S.R.L.

Istruzioni in lingua italiana liberamente tradotte dal manuale originale, a cui è necessario fare riferimento. Proprietà riservata MARINE PAN SERVICE S.R.L, vietata la riproduzione anche parziale senza preventivo consenso scritto della proprietaria.